# V6 Vital Signs Monitor User's Manual

### **Product Information**

- Product Model: V6
- Product Name: Vital Signs Monitor
- Manufacturer for BIOLIGHT MEDITECH USA
- After Service Contact Information:

Address: 533 Broadhollow Road Ste B-24, Melville, New York 11747 Fax: 888-785-8948

Toll-free consultation hot line: 888-82-BLTUSA (888-822-5887)

### **Revision History**

This manual has a revision number. This revision number changes whenever the manual is updated due to software or technical specification change. Contents of this manual are subject to change without prior notice.

- Document No.: J/V6CE-A-010
- Revision number: V3.1
- Release time: 2013

Copyright © 2013 Guangdong Biolight Meditech Co., Ltd. All rights reserved.

### CE mark

# **C €** 0123

#### EC Representative Name:

Shanghai International Trading Corp. GmbH (Hamburg)

#### EC Representative Address:

Eiffestrasse 80, 20537 Hamburg Germany

### Statement

Manufacturer holds the copyright of this manual, and we are also entitled to deal with this manual as confidential files. This manual is only used for operation, maintenance and service of product, someone else can not publish the manual.

This manual contains exclusive information protected by copyright laws and we reserve its copyright. Without written approval of manufacturer no parts of this manual shall be photocopied, Xeroxed or translated into other languages.

The contents contained in this manual are subject to amendments without notification.

### **Manufacturer's Responsibility**

Only under the following circumstances will manufacturer be responsible for the safety, reliability and performance of the instrument:

- All the installation, expansion, readjustment, renovation or repairs are conducted by the personnel certified by manufacturer.
- The storage condition, operation condition and electrical status of the instrument conform to the product specification.
- The instrument is used in accordance with the user's manual.

### About this manual

This manual contains the instructions necessary to operate the product safely and in accordance with its function and intended use. Observance of this manual is a prerequisite for proper product performance and correct operation and ensures patient and operator safety.

This manual is based on the maximum configuration and therefore some contents may not apply to your product. If you have any question, please contact us.

This manual is an integral part of the product. It should always be kept close to the equipment so that it can be obtained conveniently when needed.

The manual is geared for clinical professionals who are expected to have a working knowledge of medical procedures, practiced and terminology as required for monitoring patients.

All illustrations in this manual serve as examples only. They may not necessarily reflect the setup or data displayed on your product.

#### **Conventions:**

- **Bold Italic** text is used in this manual to quote the referenced chapter or sections.
- () is used to enclose screen texts.
- $\rightarrow$  is used to indicate operational procedures.

### Contents

| Chapter 1 General Introduction | 1 |
|--------------------------------|---|
| 1.1 Intended Use               | 1 |
| 1.2 Main Unit                  | 1 |
| 1.3 Work mode                  | 5 |
| Chapter 2 Safety               | 1 |
| 2.1 Safety Information         | 1 |
| 2.2 Safe Operation Conditions  | 4 |
| 2.3 Equipment Symbols          | 4 |
| Chapter 3 Operations           | 1 |
| 3.1 Unpacking and Checking     | 1 |
| 3.2 Getting Started            | 2 |
| 3.3 Shutting off the Monitor   | 3 |
| 3.4 Operation Modes            | 3 |
| 3.5 Using Menu                 | 3 |
| 3.6 General Setup              | 4 |
| 3.7 Default Setups             | 5 |
| 3.8 Nurse Call                 | 5 |
| 3.9 ID Name                    | 7 |
| 3.10 Patient ID                | 7 |
| 3.11 Viewing the Machine Info  | 7 |
| Chapter 4 User Interface       | 1 |
| 4.1 Display Style              | 1 |
| 4.2 Screen Layout              | 2 |
| 4.3 Patient Information        | 7 |
| 4.4 Demo                       | 8 |
| 4.5 Machine Maintenance        | 9 |
| Chapter 5 Alarm                | 1 |
| 5.1 Alarm Category             | 1 |
| 5.2 Alarm Level                | 2 |

| 5.3 Alarm Indicators           | ) |
|--------------------------------|---|
| 5.4 Setting Alarm Volume       | ŀ |
| 5.5 Parameter Alarm            | , |
| 5.6 Pausing Alarms             | ; |
| 5.7 Silence                    | ) |
| Chapter 6 SpO <sub>2</sub> 1   | L |
| 6.1 Introduction1              | - |
| 6.2 Safety Information 1       | - |
| 6.3 Monitoring Procedure       | ) |
| 6.4 SpO <sub>2</sub> Display   | ) |
| 6.5 Setting SpO <sub>2</sub>   | ŀ |
| 6.6 Masimo Information7        | , |
| 6.7 Nellcor Information        | , |
| Chapter 7 NIBP1                | L |
| 7.1 Introduction 1             |   |
| 7.2 Safety Information 1       |   |
| 7.3 Measurement Limitations    | ) |
| 7.4 Measurement Mode 2         | ) |
| 7.5 Monitoring Procedure2      | ) |
| 7.6 NIBP Display               | ŀ |
| 7.7 Setting NIBP               | ; |
| 7.8 Setting Venipuncture Press | ; |
| 7.9 NIBP Resetting             | ; |
| 7.10 Air Leakage Testing6      | ) |
| Chapter 8 CO <sub>2</sub> 1    | - |
| 8.1 Introduction1              | - |
| 8.2 Monitoring Procedure1      | - |
| 8.3 CO <sub>2</sub> Display    | ŀ |
| 8.4 Setting CO <sub>2</sub>    | ŀ |
| 8.5 Zeroing5                   | ; |
| 8.6 Calibrating                | ) |
| 8.7 Removing Exhaust Gases     | , |

| Chapter 9 Temp1                              |
|----------------------------------------------|
| 9.1 Introduction                             |
| 9.2 Safety Information                       |
| 9.3 Monitoring Procedure                     |
| 9.4 Temp Display                             |
| 9.5 Setting Temp                             |
| 9.6 Temp Alarm                               |
| 9.7 Calibrating                              |
| Chapter 10 Reviewing1                        |
| 10.1 Entering the Reviewing Menu1            |
| 10.2 Reviewing Details                       |
| Chapter 11 Recording1                        |
| 11.1 Recorder1                               |
| 11.2 Recording Type1                         |
| 11.3 Starting/Stopping Recording1            |
| 11.4 Setting Recorder1                       |
| 11.5 Installing Recording Paper              |
| 11.6 Clearing Jam Paper                      |
| 11.7 Cleaning Recorder                       |
| Chapter 12 Battery1                          |
| 12.1 Introduction                            |
| 12.2 Installing a Battery                    |
| 12.3 Optimizing Battery Performance          |
| 12.4 Checking Battery Performance            |
| 12.5 Disposing Batteries                     |
| Chapter 13 Maintenance and Cleaning1         |
| 13.1 Introduction                            |
| 13.2 Cleaning of Monitor                     |
| 13.3 Cleaning and Sterilizing of Accessories |
| Chapter 14 Accessories1                      |

| 14.1 SpO <sub>2</sub>             | 1  |
|-----------------------------------|----|
| 14.2 NIBP                         | 2  |
| 14.3 CO <sub>2</sub> (LoFlo)      |    |
| 14.4 Temp                         |    |
| 14.5 Barcode scanner              |    |
| Appendix A Product Specifications | 1  |
| A.1 Safety Specifications         | 1  |
| A.2 Physical Specifications       | 2  |
| A.3 Hardware Specifications       | 2  |
| A.4 Measurement Specifications    |    |
| Appendix B Factory Defaults       |    |
| B.1 Patient messages              | 10 |
| B.2 Alarm                         | 10 |
| B.3 Interface Setup               | 10 |
| B.4 SpO <sub>2</sub>              |    |
| B.5 NIBP                          | 11 |
| B.6 CO <sub>2</sub> (LoFlo)       |    |
| B.7 Temp                          |    |
| Appendix C Alarm Messages         |    |
| C.1 Physiological alarm Messages  |    |
| C.2 Technical alarm Messages      | 14 |
| C.3 Prompt Messages               | 17 |
|                                   |    |

# **Chapter 1 General Introduction**

### 1.1 Intended Use

The monitor is intended to be used for monitoring, displaying, reviewing, storing and alarming of multiple physiological parameters of patients, including Pulse Oxygen Saturation (SpO<sub>2</sub>), Pulse Rate (PR), Non-invasive Blood Pressure (NIBP), Carbon dioxide (CO2) and Temperature (Temp).

The monitor is intended to be used in outpatient departments and emergency treatment rooms of hospitals, community clinics, private clinics and other medical institutions. It is not intended for helicopter transport, hospital ambulance or home use.

### 1.2 Main Unit

### 1 $15 \cdot$ 2 BLT V6 3 4 5 6 7 14 8 13 12 9 10 11

### 1.2.1 Front View

Fig.1-1

- 1. Physiological alarm indicating lamp
  - When a physiological alarm occurs, this lamp will light up as defined below:
  - High level alarm: the lamp quickly flashes red.
  - Medium level alarm: the lamp slowly flashes yellow.
  - Low level alarm: the lamp lights yellow without flashing.
- 2. Technical alarm indicating lamp
  - When a technical alarm occurs, this lamp will light up as defined below:
  - Medium level alarm: the lamp slowly flashes blue.
  - Low level alarm: the lamp lights blue without flashing.
- 3. Display screen
- 4. 😓 NIBP: press this button to start or stop NIBP measurement.
- 5. **F** RECORD: press this button to start or stop recording.
- 6. 🖄 🗆 SPEND/SILENCE:
  - Press this button to pause or reactive the alarms.
  - Press and hold this button for 1 second to silence the system sound.
- 7. Press this button to:
  - Change the screen.
  - Return to the main screen when a menu is opened.
- 8. Trim Knob

The Trim Knob is used for:

- Turn left or turn right to move the cursor.
- Press down to perform an operation, such as open a menu dialog or select one option.
- 9. NIBP connector
- 10. CO<sub>2</sub> connector
- 11. SpO<sub>2</sub> connector

- 12.  $\dot{O}/\odot$  Power button
  - Press this button to turn on the monitor after AC power is connected or the battery is installed.
  - Press and hold it for 2 seconds to turn the monitor off.
- 13. Power indicating lamp

It is a LED that lights green and orange, the status of the LED is specified as follows:

- Green: When the AC mains is connected.
- Orange: When the AC mains is not connected and monitor is powered by battery.
- Off: When the AC mains is not connected.
- 14. Battery charging indicating lamp
  - Light up: When the battery is being charged.
  - Off: When the battery is fully charged or no battery in monitor.
- 15. Handle

#### 1.2.2 Side View

Left side:

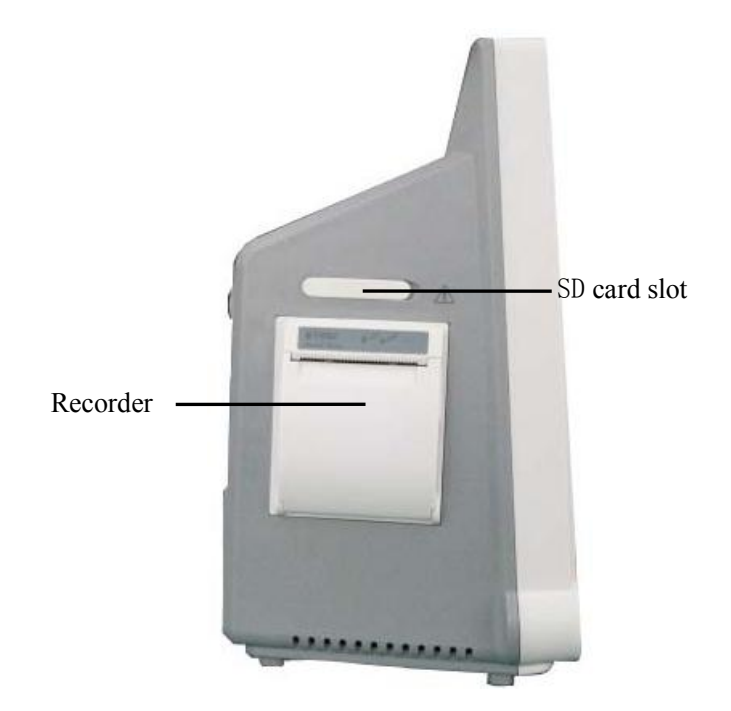

Fig.1-2

### 1.2.3 Rear View

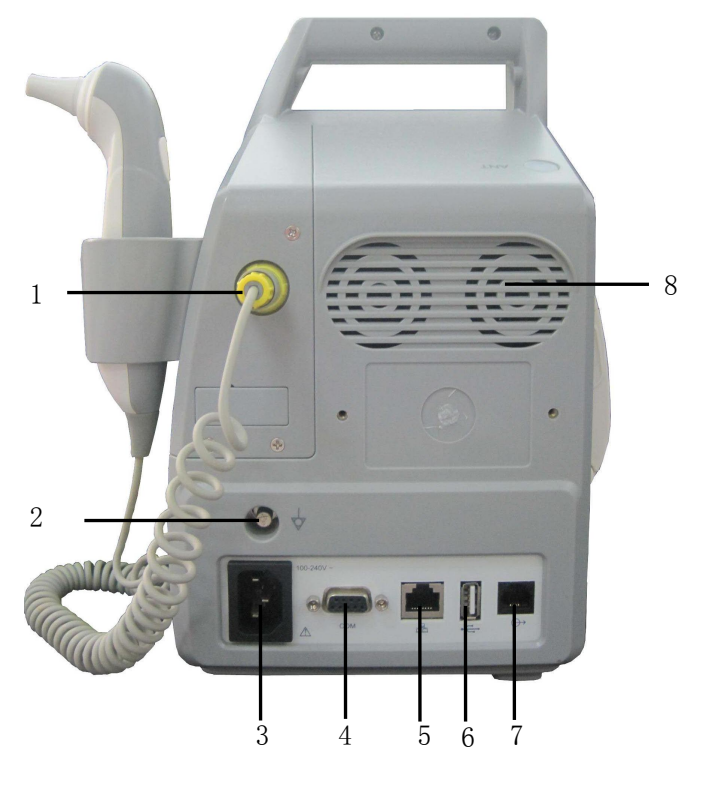

Fig.1-3

- 1. Temp connector
- 2. Grounding terminal
- 3. AC power input connector

Connect to USB device, such as keyboard and mouse.

- 4. Serial port
- 5. Wired network connector

Standard RJ45 socket, it is used for connection with the central monitoring system provided by manufacturer.

- 6. USB socket
- 7. Nurse call connector
- 8. Fan and horn orifice

### Note

• The wired network connector is used for connection with the central monitoring system provided by manufacturer.

### **1.2.4 Bottom View**

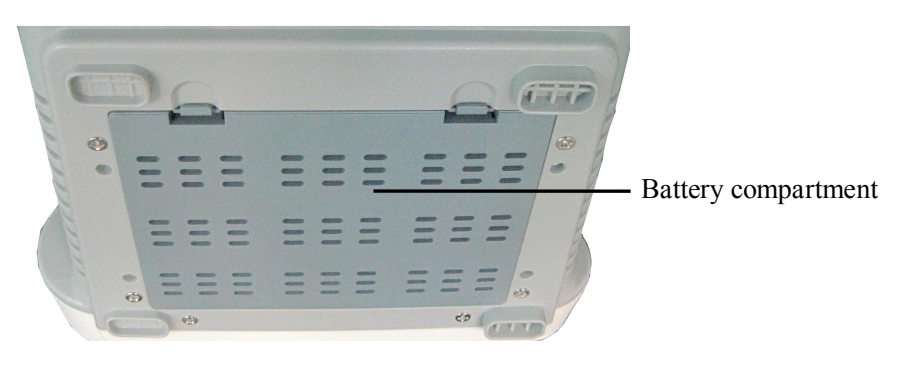

Fig.1-4

### 1.3 Work mode

The monitor has two working modes: Clinic Mode and Monitor Mode.

### **1.3.1 Clinic Mode**

Clinic Mode refers to that the monitor is used for monitoring of a number of patients one by one by outpatient doctor. Each patient has his/her own ID number, and the monitoring results of patients are saved according to their ID numbers. When a patient with the same ID number appears again, the device will automatically find out the previous monitoring data, and will add current data to the previous one.

Clinic mode may be used in one of the following occasions:

- 1. Medical personnel are present, e.g. monitoring of patients by outpatient doctor or house-call doctor;
- 2. A number of measurements of many patients, e.g. monitoring of patients by physical checkup doctor;
- 3. Rounds of wards, e.g. doctor or nurse can monitor relevant physiological status of patient by the monitor when checking in ward.

### **1.3.2 Monitor Mode**

Monitor Mode refers to that the monitor is used to monitor the same patient in ward for long time. In this mode, the small-sized monitor is used to monitor the patient's SpO<sub>2</sub>, NIBP and CO<sub>2</sub>.

Monitor mode may be used in one of the following occasions:

- 1. Monitor of a single patient for a long time, e.g. hospitalized patient;
- 2. Ward without on-duty medical personnel;
- 3. Remote monitoring (connect to central unit through network).

### **1.3.3 Difference Between two Modes**

| Function Mode             | Monitor | Clinic  |
|---------------------------|---------|---------|
| Silence                   | With    | With    |
| Alarm Pause               | With    | Without |
| Technical Alarm           | With    | With    |
| Physiological Alarm       | With    | Without |
| Recording Review          | With    | With    |
| Alarm Review              | With    | With    |
| Parameter Storage         | With    | With    |
| Alarm Messages Storage    | With    | Without |
| Nurse Call                | With    | Without |
| Communicating with Center | With    | With    |
| Computer                  |         |         |
| Multi-patient             | Without | With    |
| Standby Mode              | Without | With    |

# **Chapter 2 Safety**

### **2.1 Safety Information**

### Warning

• Indicates a potential hazard or unsafe practice that, if not avoided, will result in death or serious injury.

### Caution

• Indicates a potential hazard or unsafe practice that, if not avoided, could result in minor personal injury or product/property damage.

#### Note

• Provides application tips or other useful information to ensure that you get the most from your product.

### 2.1.1 Warning

#### Warning

- The monitor is intended for use only by clinical professionals or under their guidance. It must only be used by persons who have received adequate training in its use. Anyone unauthorized or untrained must not perform any operations on it.
- The monitor can only be applied to one patient at one time.
- Before using, please check the connecting cables and accessories are in correct working order and operating condition.
- Please connect the monitor to a socket with protective earth. If the socket does not have protective earth conductor, please do not use the socket and

use battery to provide power to the monitor.

- To avoid explosion hazard, do not use the monitor in the presence of flammable anesthetics, vapors or liquids.
- Do not open the monitor housings; electric shock hazard may exist. All servicing and future upgrades must be carried out by the personnel trained and authorized by manufacturer only.
- When using the monitor with electrosurgical units (ESU), make sure the patient is safe.
- If you spill liquid onto the equipment or accessories, particularly if there is a chance that it can get inside the tubing or the measurement device, contact your service personnel. Please insure the measurement device and its accessories dry during using electrosurgery and defibrillator.
- Do not come into contact with the patient during defibrillation. Otherwise serious injury or death could result.
- Do not rely exclusively on the audible alarm system for patient monitoring. Adjustment of alarm volume to a low level or off may result in hazard to the patient. Remember that alarm settings should be customized according to different patient situations and always keeping the patient under close surveillance is the most reliable way for safe patient monitoring.
- The physiological data and alarm messages displayed on the monitor are for reference only and cannot be directly used for diagnostic interpretation.
- To avoid inadvertent disconnection, route all cables in a way to prevent a stumbling hazard. Wrap and secure excess cabling to avoid risk of entanglement or strangulation by patient or personnel.

### 2.1.2 Caution

#### Caution

- To ensure patient safety, use only parts and accessories specified in this manual.
- At the end of its service life, the monitor, as well as its accessories, must

be disposed of in compliance with the guidelines regulating the disposal of such products. If you have any questions concerning disposal of the monitor, please contact us.

- Magnetic and electrical fields are capable of interfering with the proper performance of the monitor. For this reason make sure that all external devices operated in the vicinity of the monitor comply with the relevant EMC requirements. Mobile phone, X-ray equipment or MRI devices are a possible source of interference as they may emit higher levels of electromagnetic radiation.
- Before connecting the monitor to the power line, check that the voltage and frequency ratings of the power line are the same as those indicated on the monitor's label or in this manual.
- Always install or carry the monitor properly to avoid damage caused by drop, impact, strong vibration or other mechanical force.
- When THERMAL CUT-OUT operates, the monitor will function continually without any SAFETY HAZARD by using its rechargeable battery. However, the battery is not being charged anymore. While the battery is low the monitor will give both visible and audible warnings in 5 minutes.
- The American mains plug whose ground is in the same plug with its other two cords is Hospital Only. The supply cord should be connected to the sockets which are Hospital Only to achieve grounding reliability.

### 2.1.3 Note

#### Note

- Put the monitor in a location where you can easily see the screen and access the operating controls.
- Keep this manual in the vicinity of the monitor so that it can be obtained conveniently when needed.
- The software was developed in compliance with IEC 60601-1-4. The possibility of hazards arising from software errors is minimized.
- This manual describes all features and options. Your monitor may not

have all of them.

• The service life of this monitor is 5 years. At the end of its service life, the monitor, as well as its accessories, must be disposed of in compliance with the guidelines regulating the disposal of such products. If you have questions concerning disposal of products, please contact manufacturer or its representatives.

### **2.2 Safe Operation Conditions**

| Methods of sterilization or         | Sterilization: not applicable                             |
|-------------------------------------|-----------------------------------------------------------|
| disinfection recommended by the     | Disinfection: Refer to Maintenance and Cleaning chapter   |
| manufacturer                        |                                                           |
| Electromagnetic interference        | No mobile telephone nearby                                |
| Electrosurgical interference damage | No damage                                                 |
| Diathermy instruments influence     | Displayed values and prints may be disturbed or erroneous |
|                                     | during diathermy                                          |

### 2.3 Equipment Symbols

| Symbol      | Symbol Note                                                              |  |  |  |
|-------------|--------------------------------------------------------------------------|--|--|--|
|             | Type CF applied part, defibrillation protected                           |  |  |  |
|             | The unit displaying this symbol contains an F-Type isolated (floating)   |  |  |  |
|             | applied part providing a high degree of protection against shock, and is |  |  |  |
|             | defibrillator-proof.                                                     |  |  |  |
|             | Type BF applied part, defibrillation protected                           |  |  |  |
|             | The unit displaying this symbol contains an F-Type isolated (floating)   |  |  |  |
| ין אןי      | applied part providing a high degree of protection against shock, and is |  |  |  |
|             | defibrillator-proof.                                                     |  |  |  |
| $\triangle$ | Attention: Consult accompanying documents (this manual).                 |  |  |  |
| (((•)))     | Non-ionizing radiation                                                   |  |  |  |

| Symbol             | Symbol Note                                                                                                    |  |  |
|--------------------|----------------------------------------------------------------------------------------------------|--|--|
| 4                  | Dangerous voltage                                                                                                    |  |  |
| $\bigtriangledown$ | Equipotential grounding                                                                                                    |  |  |
| 100V-240V~         | Alternating current input range: 100V-240V                                                                                                    |  |  |
| ÷                  | USB socket                                                                                                    |  |  |
|                    | Network connector                                                                                                    |  |  |
| $\bigcirc$         | Nurse call connector                                                                                                    |  |  |
|                    | Manufacture date                                                                                                    |  |  |
|                    | Manufacturer                                                                                                    |  |  |
| SN                 | Serial number                                                                                                    |  |  |
| IPX1               | Degree of protection against ingress of liquid                                                                                                    |  |  |
| Hospital Only      | Symbol marked on a tag attached to the supply cord of the monitor to<br>warn that the supply cord should be connected to the sockets which are<br>Hospital Only to achieve grounding reliability. |  |  |
| SpO <sub>2</sub>   | Short for "Pulse Oxygen Saturation"                                                                                                    |  |  |
| NIBP               | Short for "Non-invasive Blood Pressure"                                                                                                    |  |  |
| CO <sub>2</sub>    | Short for "Carbon dioxide"                                                                                                    |  |  |
| Тетр               | Short for "Temperature"                                                                                                    |  |  |
| X                  | Symbol for the marking of electrical and electronics devices according to Directive 2002/96/EC.                                                                                                   |  |  |

# **Chapter 3 Operations**

### 3.1 Unpacking and Checking

### 1. Unpacking

Before unpacking, examine the packing case carefully for signs of damage. If any damage is detected, contact the carrier. If the packing case is intact, open the package.

- 2. Remove the monitor and accessories carefully.
- 3. Keep all the packaging materials for future use in transportation or storage.
- 4. Check the monitor and accessories

Check the monitor and its accessories one by one in accordance with the packing list. Check to see if the parts have any mechanical damages. In case of problems, please contact us or our agent.

### Warning

- Keep the packing materials out of children's reach. Disposal of the packing materials should observer the applicable waste control regulations.
- The monitor might be contaminated during storage and transport. Before use, please verify whether the packages, especially the package of disposable accessories, are intact. In case of any damage, do not apply it to the patient.
- Please ensure the monitor is working under specified conditions; otherwise, the technical specifications mentioned in this manual will not be met, thus possibly leading to damage of equipment and other unexpected results.

### Caution

• Please put the monitor onto a horizontal and stable supporting plane. Avoid putting the monitor in the locations where it easily shakes or wobbles. Enough space shall be left around the monitor so as to guarantee normal ventilation.

### **3.2 Getting Started**

### **3.2.1 Inspecting the Monitor**

1. Before you start to make measurements, carry out the following checks on the monitor including all connected modules.

——Check for any mechanical damage;

-----Check for any incorrect connection of all the external cables and accessories.

2. Plug the power cord into the AC power source. If you are using battery power, ensure that the battery has sufficient power for monitoring. When you use a battery for the first time, you must charge it, following the instructions given in *Battery* chapter.

### **3.2.2 Starting the Monitor**

Press the power switch, the technical alarm lamp will light up in blue, and then the physiology alarm lamp lights up in yellow and red, at last goes out. Meanwhile the system clanks and enters main screen and the temperature module displays screen information after a sound of "ba".

### Warning

• If the monitor is mechanically damaged, or if it is not working properly, do not use it for any monitoring procedure on a patient. Contact your service personnel.

### Caution

• The monitor does not have mains switch. The monitor is switched completely only by unplugging the power cable from the AC power source.

### **3.2.3 Starting Monitoring**

- 1. Decide which parameter should be monitored or measured.
- 2. Install required modules or sensors.
- 3. Check whether the installation of modules or sensors is correct.
- 4. Check whether all kinds of settings are correct.
- 5. Start monitoring on a patient. Detailed information refers to the related chapters.

### **3.3 Shutting off the Monitor**

Please follow the below steps to shut off the monitor:

- 1. Confirm that the patient monitoring is finished.
- 2. Disconnect the cables and sensors form the monitor.
- 3. Confirm that the monitoring data is stored or cleared.
- 4. Press the power switch and hold it for 1s to turn off the monitor.

#### Caution

• If the monitor can't be switched off normally, forced close the monitor by pressing and holding the power switch for more than 5s. This may cause some damages to the device.

### **3.4 Operation Modes**

- Select or sin the Icons Area after starting the monitor to enter [Mode Select] menu.
- 2. Select [Clinic Mode] or [Monitor Mode] to enter [Continue] menu.
- 3. If the patient you are going to monitor is the one displayed in **[Continue]** menu, please select **[Continue]**.
- 4. If the patient is a new one, please select [New Patient].
- 5. Input the new patient's information in **[New Patient]** menu.

### 3.5 Using Menu

Turn the Trim Knob left or right to select **[Menu]** to open the following main menu. You can finish most operations and sets through **[Menu]**. The main menu

under Monitor Mode is different from that under Clinic Mode. The following figure is main menu under Monitor Mode.

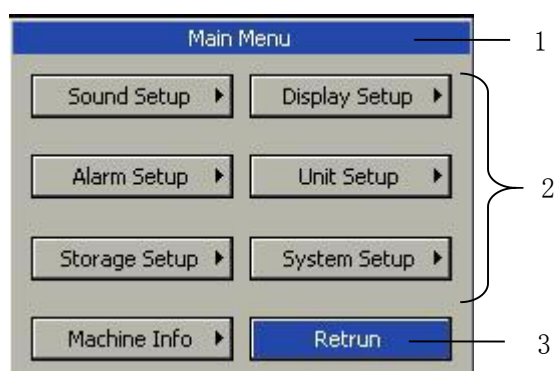

Style of other menus is the same as that of the main menu, parts of which are as follows.

- 1. Menu title: Name of the menu.
- 2. Main display area: Area to display options, buttons or prompt messages. " IN " means you can enter its submenu.
- 3. **[Return]** : Press this button to exit the menu.

### **3.6 General Setup**

### **3.6.1 Changing the Language**

- 1. Select [Menu]  $\rightarrow$  [System Setup].
- 2. Select **[Language]**  $\rightarrow$  choose a desired language.
- 3. Select **[Return]**  $\rightarrow$  exit the current menu.

### 3.6.2 Setting the Screen Saver

Under the Clinic Mode:

- 1. Select [Menu]  $\rightarrow$  [Display Setup].
- 2. Select **[Screen Save Time]**  $\rightarrow$  choose a desired setup.

#### 3.6.3 Setting the Date and Time

- 1. Select [Menu]  $\rightarrow$  [System Setup]  $\rightarrow$  [Datetime Setup].
- 2. Set [Year], [Month], [Day], [Hour], [Min] and [Sec] to a desired value.
- 3. Select  $[Modify] \rightarrow [Yes]$  to finish setting.

### 3.6.4 Adjusting the Volume

#### • Alarm Volume

Under the Monitor Mode:

- 1. Select [Menu]  $\rightarrow$  [Sound Setup].
- 2. Select **[Alarm Volume]**  $\rightarrow$  choose a desired value.

#### Beep Volume

- 1. Select [Menu]  $\rightarrow$  [Sound Setup].
- 2. Select **[Beep Volume]**  $\rightarrow$  choose a desired value.

### **3.7 Default Setups**

### Caution

• In case of power failure, after restart, the system will restore the setup before power failure automatically.

It is possible that you change some setup during operation, but these changes are not always appropriate or correct. Therefore, you may restore some setup to factory default setup during actual operation to ensure that various setup of the monitor is applicable to the monitored patient.

- 1. Select [Menu]  $\rightarrow$  [System Setup] to open [System Setup] menu.
- 2. Select **[Default Config]** to enter **[Remind]** menu.
- Select 【Yes】 to load the user config and alarm limit shown in the Remind menu. Select 【No】 to exit the Remind menu.

### 3.8 Nurse Call

Nurse Call is a function that the monitor will send signal to call nurse when the alarm conditions destined occur.

The monitor has a nurse call output connector, connect the connector to the nurse call system of the hospital by the nurse-call cable, the nurse call function can be realized.

The nurse call function is valid when the following conditions are concurrent:

——The nurse call function is open.

——An alarm condition destined occurs.

——The monitor is not in the state of alarm paused or system silence.

### Warning

• The nurse call function should not be used as the primary patient alarm inform source. It is necessary for combining the auditory and visual alarm signal and the patient clinical feature and symptom as the primary information to medical and nursing staff about the physiological condition of the patient.

### 3.8.1 Turning on/off Nurse Call

- Select 【Menu】 → 【System Setup】 → 【Machine Mainte】 → enter the required password.
- 2. Select **[Factory Mainte]**  $\rightarrow$  enter the required password.
- 3. Select [Nurse Call], set it to [on].

### **3.8.2 Setting Nursecall Type**

- Select 【Menu】 → 【System Setup】 → 【Machine Mainte】 → enter the required password.
- 2. Select **[Nurse Call]** to enter the nurse call menu.
- 3. Set [Nursecall Type] to [Normally Open] or [Normally Closed].

#### 3.8.3 Setting Call Time

- Select 【Menu】 → 【System Setup】 → 【Machine Mainte】 → enter the required password.
- 2. Select **[Nursecall Setup]** to enter nurse call setup menu.
- 3. Set [Call Time] to [1 Sec] or [Continuous].

#### 3.8.4 Triggering Nurse Call

- 1. Select **[Menu]**  $\rightarrow$  **[System Setup]** to enter system setup menu.
- 2. Select [Nursecall Setup] to enter nurse call setup menu.
- 3. Set [PhyAlarm Trigger] and [TecAlarm Trigger] to [Off], [Low], [Med] or [High].

### 3.9 ID Name

You need to set ID name under the Clinic Mode.

- 1. **[Menu]**  $\rightarrow$  **[System Setup]**  $\rightarrow$  **[ID Name]** to enter ID Name menu.
- 2. Define the ID Name rule according to your usage.

### 3.10 Patient ID

You can use a barcode scanner to input the Patient ID, please go through the following steps before input the patient ID:

- 1. Open the barcode scanner switch in factory configuration;
- Connect the barcode scanner to the monitor. " So " shown in the bottom of the display screen indicates the barcode scanner is supported by monitor. Otherwise, " Otherwise, " I displayed indicates the barcode scanner can't be used.

#### Caution

- In case of interfere with other USB device, including USB keyboard, please use the barcode scanner provided or designated by the manufacturer.
- Please check whether the switch of scanner is open before start the barcode scanner.
- Only in the patient ID input interface can the barcode scanner work. The monitor will not process any input operation when using the scanner in other input interface.

### 3.11 Viewing the Machine Info

- 1. Select  $(Menu) \rightarrow (Machine Info)$ .
- 2. View the detail information about this monitor.

# **Chapter 4 User Interface**

### 4.1 Display Style

Display style of user interface can be set according to your need.

Including:

- -----Screen brightness.
- ——Display color of wave and parameter.
- ——Sweep mode of wave.

### 4.1.1 Adjusting the Screen Brightness

- 1. Select  $[Menu] \rightarrow [Display Setup]$ .
- 2. Select **[Back Light]**  $\rightarrow$  set its value.

### 4.1.2 Selecting the Color

- 1. Select [Menu]  $\rightarrow$  [Display Setup].
- 2. Select **[Color Setup]**  $\rightarrow$  choose a desired color for the parameter and waveform.
- 3. Select **[Default Setup]**  $\rightarrow$  set all the parameters and waveforms to default color.

### 4.1.3 Screen Switch

You can set the screen layout as required. The setting method is as follows:

- 1. Select  $[Menu] \rightarrow [Display Setup]$ .
- Select 【Screen Switch】→choose a desired screens to display. There are 【NIBP Review】, 【Trend Screen】 and 【Alarm Screen】.

### 4.1.4 Standby Mode

The monitor has standby function under the clinic mode. Please set as follows:

- 1. Select  $[Menu] \rightarrow [Display Setup] \rightarrow [Screen Save Time]$ .
- 2. Set the screen save time, the monitor will enter standby mode while with no operations during the setting time.
- 3. Press any button (including the touch screen) to exit the standby mode.

### 4.2 Screen Layout

The monitor has configured with a color TFT LCD to display parameters and waves of patient's SpO<sub>2</sub>, NIBP and CO<sub>2</sub>. The following figures are screens of the monitor.

### 4.2.1 Standard Screen

Parameters displayed under the screen are  $SpO_2$ ,  $CO_2$ ,  $SpO_2$ , and TEMP. Waves displayed under the screen are  $SpO_2$  and  $CO_2$ .

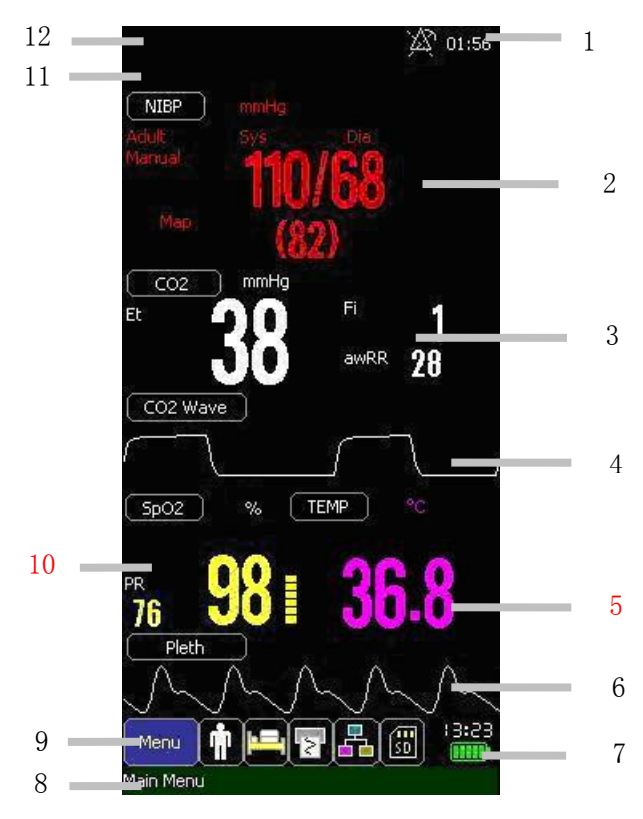

1. Alarm Pausing/Silence Area

It is to display alarm pausing icon and time or silence icon.

2. NIBP Parameter Area

It is to display NIBP parameters. Select "NIBP" to enter **[NIBP Setup]** menu.

3. CO<sub>2</sub> Parameter Area

It is to display CO<sub>2</sub> parameters. Select "CO<sub>2</sub>" to enter **[CO<sub>2</sub> Setup]** menu.

4. CO<sub>2</sub> Wave Area

It is to display CO<sub>2</sub> wave. Select "CO<sub>2</sub> Wave" to enter **[CO<sub>2</sub> Wave Setup]** menu.

#### 5. TEMP Parameter Area

It is to display temperature parameter. Select "TEMP" to enter **[TEMP Setup]** menu.

6. SpO<sub>2</sub> Wave Area

It is to display SpO<sub>2</sub> wave. Select "SpO<sub>2</sub> Wave" to enter **[SpO<sub>2</sub> Wave Setup ]** menu.

7. Time and Battery Status Displaying Area It is to display system time and battery status.

8. Prompt Messages Area

It is to display the menu's meaning which the cursor is on or prompt messages.

9. Icons Area

From left to right, the icons are [Menu], [Patient Information], [Recorder Setup], [Network Setup] and [SD Card].

10. SpO<sub>2</sub> Parameter Area

It is to display SpO<sub>2</sub> parameters. Select "SpO<sub>2</sub>" to enter **[SpO<sub>2</sub> Setup]** menu.

11. Physiological Alarm Area

It shows the physiological alarm messages. When multiple alarms of different levels occur at the same time, the monitor will give visual and audible alarm indications according to the alarm level.

12. Technical Alarm Area

It shows technical alarm messages. When multiple alarms of different levels occur at the same time, the monitor will give visual and audible alarm indications according to the alarm level.

### 4.2.2 NIBP Review

| NIBP Rev | iew |          |     | Page:1/1 |
|----------|-----|----------|-----|----------|
| Time     | Sys | Dia      | Мар | PR       |
| 13:42    | 116 | 84       | 90  | 82       |
| 13:41    | 115 | 83       | 89  | 81       |
| 13:40    | 114 | 82       | 88  | 80       |
| 13:38    | 113 | 81       | 87  | 79       |
| 13:37    | 112 | 80       | 86  | 78       |
| 13:36    | 111 | 79       | 85  | 77       |
| 13:35    | 110 | 78       | 84  | 76       |
|          | -   |          |     |          |
| -        |     |          |     |          |
|          |     |          |     |          |
|          |     |          |     |          |
|          |     | <u>j</u> |     |          |
|          |     |          |     |          |
|          |     | <u>[</u> |     |          |
|          |     |          |     |          |
|          |     |          |     |          |
|          |     |          |     |          |
|          |     |          |     |          |
|          |     |          |     |          |
|          |     |          |     |          |
|          |     |          |     |          |
|          |     |          |     |          |
| ক        | \$  |          | \$  | ≌        |
|          |     |          |     |          |

Under the screen, you can view the measurement of NIBP.

| Trend Screen |            |          |                                        | F      | age:1/1 |
|--------------|------------|----------|----------------------------------------|--------|---------|
| Time         | SpO2       | : PI     | R                                      | NIB    | )       |
| 13:47        |            | -        |                                        | 117/85 | (91)    |
| 13:42        | ():        | <u> </u> |                                        | 116/84 | (90)    |
| 13:41        | (internet) | - ()     | -                                      | 115/83 | (89)    |
| 13:40        |            | <u> </u> | - 2                                    | 114/82 | (88)    |
| 13:39        |            | <u> </u> | - 11 - 11 - 11 - 11 - 11 - 11 - 11 - 1 | 113/81 | (87)    |
| 13:38        |            | 1 -      | -14                                    | 112/80 | (86)    |
| 13:36        |            | <u> </u> | - 2                                    | 111/79 | (85)    |
| 13:36        |            | <u> </u> | - 11 - 11 - 11 - 11 - 11 - 11 - 11 - 1 | 110/78 | (84)    |
| -            |            | 0        |                                        |        |         |
|              |            | 1        |                                        |        |         |
|              |            |          |                                        |        |         |
|              |            | 0        |                                        |        |         |
|              |            | Į.       |                                        |        |         |
|              |            |          |                                        |        |         |
|              |            |          |                                        |        |         |
|              |            |          |                                        |        |         |
|              |            |          |                                        |        |         |
|              |            |          |                                        |        |         |
|              |            |          |                                        |        |         |
|              |            |          |                                        |        |         |
|              |            |          |                                        |        |         |
|              |            |          |                                        |        |         |
|              |            |          |                                        |        |         |
|              |            |          |                                        | -      |         |
| ¢            | 忝          | ¢        | ∻                                      | 2      | ⇒       |
|              |            |          |                                        |        |         |

### 4.2.3 Trend Screen

The screen is called "Trend Screen" under Monitor Mode while called "Clinic Review" under Clinic Mode. Under the screen you can view the measurement of each parameter.

- Storage Setup
- 1. Select [Menu]  $\rightarrow$  [Storage Setup] to enter [Storage Setup] menu.
- Set [Trend StorInter] to a desired value between [1 Min], [1 Min] and [10 Min].

### 4.2.4 Alarm Screen

| larm Sc                             | reen                                  |      | Page:1/ |  |  |
|-------------------------------------|---------------------------------------|------|---------|--|--|
| Time                                | Alarm Event                           |      |         |  |  |
| 14:13                               | * Recorder E                          | rror |         |  |  |
| 14:13                               | ** Map Low                            |      |         |  |  |
| 14:13                               | ** Sys Low                            |      |         |  |  |
|                                     |                                       |      |         |  |  |
|                                     |                                       |      |         |  |  |
|                                     |                                       |      |         |  |  |
|                                     |                                       |      |         |  |  |
|                                     |                                       |      |         |  |  |
|                                     |                                       |      |         |  |  |
|                                     |                                       |      |         |  |  |
|                                     |                                       |      |         |  |  |
|                                     |                                       |      |         |  |  |
|                                     |                                       |      |         |  |  |
|                                     |                                       |      |         |  |  |
|                                     |                                       |      |         |  |  |
| )10-06-<br>(BP:;<br>)02:,<br>:, Fi: | 24,14:13:24<br>' ()<br>PR:<br>, awRR: |      |         |  |  |
| ቚ                                   | ¢                                     | ÷    | 之       |  |  |
| 100                                 | - A-                                  |      | 147 141 |  |  |

Under the screen, you can view each alarm event including its data, time and the parameters leading the alarm.

### 4.2.5 Trend Graph

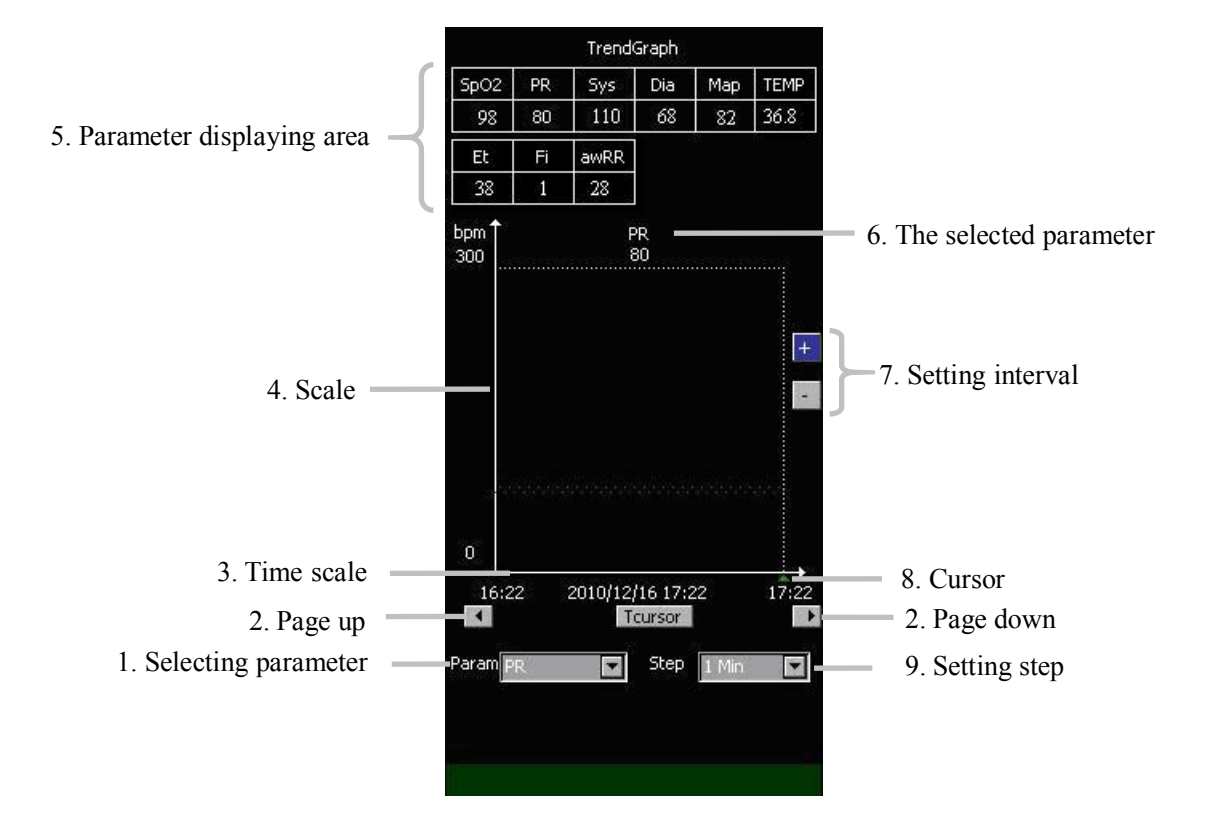

You can enter TrendGraph screen through the screen changing button as shown in *chapter 1 section 1.2 main unit.* Under the screen, you can do the following operations:

1. Selecting the parameter

Turn the Trim Knob to select **[Param]**, Press the Trim Knob, **[Et/Fi]**, **[awRR]**, **[NIBP]**, **[SpO2]**, **[PR]** and **[TEMP]** will pop up. Turn and press the Trim Knob to select the parameter you need to view its trend graph. And the selected parameter will turn to be the parameter you selected just now.

2. Turning pages

You can turn pages through the page up and page down button to browse more trendgraph information. The left button is page up button while the right one is page down button. As shown in the above figure.

3. Time scale

The scale is to display time. You can browse the selected parameter's trend graph during the time between the left time and the right time on the time scale. The date and time displayed under the time scale is the date and time the cursor now indicates. 4. Scale

It is to scale the value of parameters.

5. Parameter displaying area

It is to display values of all the monitored parameters at the time where the cursor indicates now.

6. The selected parameter

It is to display the name of the selected parameter and its value at the time where the cursor is.

7. Setting interval

Interval is the time between the left time and the right time on the time scale. It can be 1, 2, 3, 4 or 5 hours. Turn the Trim Knob to select **[Setting interval]**. The sign of "+" is to add the time value while "-" is to decrease it. Each time you press the two buttons, the time will add 1 hour or decrease 1 hour.

8. Cursor

It is to indicate the selected parameter's trend graph at the time where it is. Turn the Trim Knob to select **[Tcursor]** button, the color of the button will turn into green like the cursor. Then turn Trim Knob to move the cursor where you need.

9. Setting step

Step is the time the cursor move on the time scale at one time. Turn the Trim Knob to select **[Step]**, then the options of **[1 Min]**, **[5 Min]** and **[10 Min]** will pop up, select one you need.

#### **4.3 Patient Information**

Select "Patient Information" icon to enter **[ Patient Info ]** menu. In the menu you can view patient's ID, Name, Type, Gender and Age.

#### **4.3.1** Continuous the same patient

When the patient to be monitored is the one displayed in **[Patient Info]** menu, please select **[Return]**. The monitor will continuous the monitoring of the same patient and add current data to the previous one.

#### 4.3.2 Admitting a new patient

When the patient to be monitored is a new one, please select **[New Patient]** to enter **[New Patient]** menu. Input new patient's ID, Name, Type, Gender and Age. At last, select **[OK]** to keep the setting of new patient.

#### 4.3.3 Patient ID

Clinic Mode

In **[Patient Info]** menu, when selecting **[New Patient]**, **[Patient ID]** will be created according to **[ID Name]** automatically. You can also input **[Patient ID]** through barcode scanner or input manually. Through **[Patient Info]** menu, you can change the patient info. After amending the patient info, selecting **[Return]** to save the changing.

• Monitor Mode

In **[Patient Info]** menu, when selecting **[New Patient]**, you need to input **[Patient ID]** through barcode scanner or input it manually. Through **[Patient Info]** menu, you can change the patient info. After amending the patient info, selecting **[Return]** to save the changing.

#### Caution

- No matter where the current cursor is in the New Patient dialog box, the successful scanning result by using a barcode scanner will fill in the Patient ID automatically. The ID will be replaced instead of accumulating when repeated scanning occurs.
- The history data will be deleted while admitting a new patient under Monitor Mode.

### 4.4 Demo

#### 4.4.1 Turn on Demo

- 1. Select **[Menu]**  $\rightarrow$  **[System Setup]** to enter the system setup menu.
- 2. Set **[Demo]** to **[On]**, a password entering window will pop up.

3. Input the desired password and then select **[OK]** to enter the demo mode.

### 4.4.2 Turn off Demo

- 1. Select **[Menu]**  $\rightarrow$  **[System Setup]** to enter the system setup menu.
- 2. Set **[Demo]** to **[Off]**.

### 4.5 Machine Maintenance

Select  $[Menu] \rightarrow [System Setup] \rightarrow [Machine Mainte] \rightarrow input the required passwords to enter [Machine Mainte] menu.$ 

- 1. NIBP Test: Select **[NIBP Test]** to test NIBP.
- 2. NIBP PR: Select **(On)** or **(Off)**.
- 3. Touch Adjust: Select **[Touch Adjust]** to adjust touch screen.
- 4. Nurse Call: Select **[Nurse Call]** to set nurse call.
- 5. Desat limit: Set SpO2 desat value.
- 6. Alarm suspend Time: Set the value of Alarm suspend Time.
- 7. Factory Mainte: Used for factory maintenance.

## **Chapter 5 Alarm**

Alarm refers to a prompt that is given by the monitor for medical personnel through visual, audible and other means when a vital sign appears abnormal or technical problem occurs.

#### Note

• The monitor generates all the audible and visual alarms through speaker, alarm lamp and screen. When the monitor powers on, the alarm lamp will be lighted one time and the speaker will give a beep voice, which indicates the alarm system of the monitor is working order.

### 5.1 Alarm Category

According to character of alarm, the monitor's alarms can be classified into three categories: physiological alarms, technical alarms and prompt messages.

• Physiological alarms

Physiological alarms are triggered by a monitored parameter value that violates set alarm limits or an abnormal patient condition. Physiological alarm messages are displayed in the physiological alarm area.

Technical alarms

Technical alarms are triggered by a device malfunction due to improper operation or system problems. The problems may result in system abnormal operation or irresponsible monitoring parameters. Technical alarm messages are displayed in the technical alarm area.

• Prompt messages

As a matter of fact, prompt messages are not alarm messages. Apart from the physiological and technical alarm messages, the monitor will show some messages to indicate the system status.
### 5.2 Alarm Level

According to severity of alarm, the monitor's physiological alarms are classified into three categories: high level alarms, medium level alarms and low level alarms.

- High level alarms: Indicate that the patient is in a life threatening situation and an emergency treatment is necessary. This is the highest level alarm.
- Medium level alarms: Indicate that the patient's vital signs appear abnormal and an immediate treatment is required.
- Low level alarm: Indicate that the patient's vital signs appear abnormal and an immediate treatment may be required.

The levels of some physiological alarms are predefined before the monitor leaves the factory and can not be changed by users. While some levels of physiological alarms can be changed by users.

The monitor's technical alarms are classified into two categories: medium level and low level.

The levels of technical alarms are predefined before the monitor leaves the factory and can not be changed by users.

# **5.3 Alarm Indicators**

When an alarm occurs, the monitor will indicate it through the following means:

- Alarm tone: According to alarm level, speaker in the monitor gives alarm sound in different tone.
- Alarm lamp: According to alarm level, alarm lamp on monitor flashes in different color and speed.
- Alarm message: Alarm messages are displayed on the screen.
- Flashing numeric: The numeric of parameter in alarm flashes.

### Caution

• The concrete presentation of each alarm prompt is related to the alarm level.

### 5.3.1 Alarm Tone

The different level alarms are indicated by the system in following different audio ways:

| Alarm level | Audible prompt                 |
|-------------|--------------------------------|
| High        | "DO-DO-DODO-DO, DO-DO-DODO-DO" |
| Medium      | "DO-DO-DO"                     |
| Low         | "DO-"                          |

### 5.3.2 Alarm Lamp

When a physiological alarm occurs, the alarm levels are indicated in the following different visual ways:

| Alarm level | Visual prompt                                    |
|-------------|--------------------------------------------------|
| High        | Alarm lamp flashes in red with 2 Hz.             |
| Medium      | Alarm lamp flashes in yellow with 0.5 Hz.        |
| Low         | Alarm lamp lights on in yellow without flashing. |

When a technical alarm occurs, the alarm levels are indicated in following different visual ways:

| Alarm level | Visual prompt                                  |
|-------------|------------------------------------------------|
| Medium      | Alarm lamp flashes in blue with 0.5 Hz.        |
| Low         | Alarm lamp lights on in blue without flashing. |

### Caution

• When multiple alarms of different levels occur at the same time, the monitor will select the alarm of the highest level and give visual and audible alarm indications.

#### 5.3.3 Alarm Message

#### • Physiological alarm

Physiological alarm messages are displayed in the physiological alarm area. The system uses different symbols and background colors for the alarm messages to match the alarm level as follows:

| Alarm level | symbol | background color |
|-------------|--------|------------------|
| High        | ***    | red              |
| Medium      | **     |                  |
| Low         | *      | yellow           |

### Caution

• The monitor won't give physiological alarm under clinic mode.

#### • Technical alarm

Technical alarm messages are displayed in the technical alarm area. The system uses different symbols and blue background color for the alarm messages to match the alarm level as follows:

| Alarm level | symbol | background color |
|-------------|--------|------------------|
| Medium      | **     |                  |
| Low         | *      | blue             |

#### • Prompt messages

Prompt messages are displayed in technical alarm area. Prompt messages have no color and visual and audible alarm indication.

# **5.4 Setting Alarm Volume**

You need to set alarm volume only under monitor mode.

1. Select [Menu]  $\rightarrow$  [Sound Setup].

2. Select **[Alarm Volume]**  $\rightarrow$  choose a desired value.

# 5.5 Parameter Alarm

You need to set **[ Alarm Setup ]** only under Monitor Mode.

### 5.5.1 Turn on/off the Alarm

Take SpO2 for example:

- 1. Select [Menu]  $\rightarrow$  [Alarm Setup].
- Set [Class] to any option but [Off] to turn on the alarm, while set [Class] to [Off] to turn off the alarm.

### 5.5.2 Setting Alarm Level

Take SpO<sub>2</sub> for example:

- 1. Select  $[Menu] \rightarrow [Alarm Setup]$ .
- 2. Set [Class] to [Medium] or [High].

### 5.5.3 Setting Alarm Limit

Take SpO<sub>2</sub> for example:

- 1. Select [Menu]  $\rightarrow$  [Alarm Setup].
- 2. Set **[High Lim]** and **[Low Lim]** to a desired value.

# **5.6 Pausing Alarms**

Press the button  $\bigotimes$  on the front panel of monitor, you can suspend all alarm indicators of the monitor:

- The visual alarm and audible alarm are all suspended.
- The parameters of physiological alarm stop flashing.
- The alarm message in the physiological alarm area will not be displayed.
- The remaining time and the icon 🖄 will be shown in the physiological alarm area.
- The technical alarm message will still be shown in the technical alarm area.

After the alarm paused time, or when a new medium level technical alarm occurs during the alarm pausing, the monitor will automatically cancel the alarm pausing. Press again the button  $\bigotimes$ , the alarm pausing can be cancelled by manual operation.

### • Setting Alarm Pausing time

Set the silence time only under Monitor Mode.

- Select [Menu]→[System Setup]→[Machine Mainte]→enter the required password.
- 2. Set [Alarm suspend Time] to [1Min], [2Min] or [3Min].

# 5.7 Silence

Press and hold the button  $\bigotimes$  on the front panel of monitor for 1 second to set the system silent. That is, all the sound of system is shut off. And the icon  $\bigotimes$  will be displayed in the upper right corner of the screen. When in the silence status, the alarm indicators are valid except audible alarm. Press the button  $\bigotimes$  again to exit the silence status. A new alarm will cancel the silence automatically.

# Chapter 6 SpO<sub>2</sub>

### 6.1 Introduction

The measurement of oxygen saturation of arterial blood (also known as pulse oxygen saturation, usually shortened as SpO<sub>2</sub>) adopts the principles of light spectra and volume tracing. The LED emits lights with two specific wavelengths, which are selectively absorbed by oxygenated hemoglobin and deoxyhemoglobin. The optical receptor measures the changes in the light intensity after the light passes the capillary network and estimates the ratio of oxygenated hemoglobin and the total hemoglobin.

SpO<sub>2</sub> % =  $\frac{\text{Oxygenated hemoglobin}}{\text{Oxyhemoglobin} + \text{deoxyhemoglobin}} \times 100\%$ 

Wavelengths of the light emitted by the pulse oximeter probe are nominally 660nm for red LED and 940nm for infrared LED.

# **6.2 Safety Information**

#### Warning

- Use only SpO2 sensors specified in this manual. Follow the SpO2 sensor's instructions for use and adhere to all warnings and cautions.
- When a trend toward patient deoxygenation is indicated, blood samples should be analyzed by a laboratory co-oximeter to completely understand the patient's conditions.
- Do not use the monitor and the SpO<sub>2</sub> sensor during magnetic resonance imaging (MRI). Induced current could cause burns.
- Prolonged continuous monitoring may increase the risk of unexpected changes in skin characteristics, such as irritation, reddening, blistering or burns. Inspect the sensor site every two hours and move the sensor if the skin quality changes. For neonates, or patients with poor peripheral blood circulation or sensitive skin, inspect the sensor site more frequently.
- Check the SpO<sub>2</sub> sensor and its package for any sign of damage before use.
  Do not use the sensor if any damage is detected.

- Before use, the operator must ensure the compatibilityies of the monitor, SpO<sub>2</sub> sensor and extension cables; otherwise, this may lead to the burning of patients; do not use damaged sensor or extension cable. Do not soak the sensor into water or make it wet, otherwise it may be damaged.
- When disposing the disposable SpO<sub>2</sub> probe or useless SpO<sub>2</sub> probe, please observe all local, state, and federal regulations that relate to the disposal of this products or similar products.

# **6.3 Monitoring Procedure**

- 1. Depending on the patient category, weight and application site, you can select the SpO<sub>2</sub> sensor as required.
- 2. Clean the application site, such as colored nail polish.
- 3. Apply the sensor to the patient
- 4. Select the extension cable according to the  $SpO_2$  connector.
- 5. Plug the  $SpO_2$  sensor into the extension cable.

# 6.4 SpO<sub>2</sub> Display

# 6.4.1 BLT SpO2

• Waveform Display

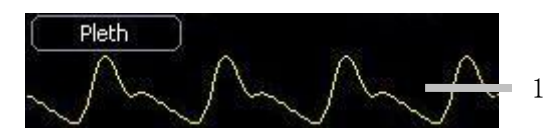

• Parameter Display

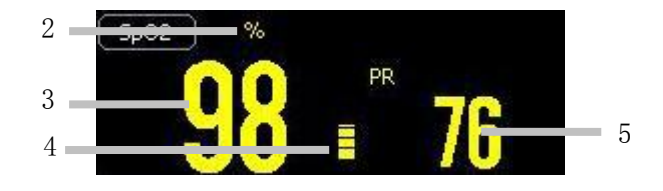

1. Pleth waveform

- 2. "%" indicates SpO<sub>2</sub> unit while "\*" indicates signal intensity. Details are as the following table.
- 3.  $SpO_2$  value
- 4. Pleth bar
- 5. Pulse Rate (obtained from SpO<sub>2</sub>)

| Indicator of signal intensity | Description                  |
|-------------------------------|------------------------------|
| دد <del>*</del> ٫٫            | The signal strength is low.  |
| ··***"                        | The signal strength is good. |
| ··****››                      | The signal strength is best. |

### 6.4.2 Masimo SpO2

The Masimo module is intended to monitor the SpO<sub>2</sub>, PR, PI, SpMet, SpHb, PVI, SpCO SpOC of patients. The following figure shows the SpO<sub>2</sub> display screen, the display on your monitor may be looked slightly different.

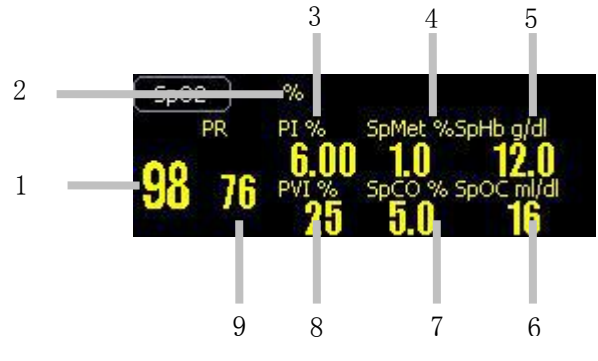

- 1. SpO<sub>2</sub> value;
- 2. SpO<sub>2</sub> unit;
- 3. PI (Perfusion Index) value and unit;
- 4. SpMet (Methemoglobin Saturation) value and unit;
- 5. SpHb (Total Hemoglobin) value and unit;
- 6. SpOC (Oxygen Content) value and unit;
- 7. SpCO (Carboxyhemoglobin Saturation) value and unit.
- 8. PVI (Pleth Variability Index) value and unit;
- 9. PR value

Note

- When one of the above parameters' signals is weak, its label will fresh.
- Parameters Description

a) Perfusion index (PI): PI is a value that indicates arterial pulse signal strength as the percentage of pulsatile signal to non-pulsatile signal. The perfusion index allows clinicians to place sensors on optimal sites.

b) Methemoglobin Saturation (SpMet): SpMet is a value that represents the percentage of methemoglobin saturation within the blood.

c) Total Hemoglobin (SpHb): SpHb is a measure of the total hemoglobin concentration in arterial blood.

d) Oxygen Content (SpOC): SpOC is a measure of the total oxygen content present in the blood.

e) Carboxyhemoglobin Saturation (SpCO): SpCO is a value that represents the percentage of carboxyhemoglobin saturation within the blood.

f) Pleth Variability Index (PVI): PVI is a measure of peripheral perfusion changes secondary to respiration, or the PI amplitude modulation over a respiration, and can be closely related to intrathoracic pressure changes.

# 6.5 Setting SpO<sub>2</sub>

# 6.5.1 Opening the SpO<sub>2</sub> Menu

To open the SpO<sub>2</sub> Menu:

- Select "SpO<sub>2</sub>" to enter **[SpO<sub>2</sub> Setup]** menu.
- Select "Pleth" to enter **[Pleth Setup]** menu.

# 6.5.2 Setting Beep Volume

- 1. Select"SpO<sub>2</sub>" to enter **[SpO<sub>2</sub> Setup]** menu.
- 2. Set **[Beep Volume]** to **[Off]** or **[1~5]**.

# 6.5.3 Setting Scan Speed

- SpO<sub>2</sub> Scan Speed
- 1. Select"SpO<sub>2</sub>" to enter **[SpO<sub>2</sub> Setup]** menu.
- 2. Set [Scan Speed] to [6.25mm/s], [12.5mm/s], [25 mm/s] or [50 mm/s].
- Pleth Scan Speed

- 1. Select "Pleth" to enter **[Pleth Setup]** menu.
- 2. Set [Scan Speed] to [6.25mm/s], [12.5mm/s], [25 mm/s] or [50 mm/s].

### 6.5.4 Setting Average Time

The SpO<sub>2</sub> reading shown on the monitor is the average of data collected within a specific time. The shorter the averaging time is, the quicker the monitor responds to the change in the patient's oxygen saturation level. Contrarily, the longer the averaging time is, the slower the monitor responds to the change in the patient's oxygen saturation level, but the measurement accuracy will be improved. When a critical patient is monitored, selecting shorter averaging time will help understanding the patient's state.

Select "SpO<sub>2</sub>" to enter **[SpO<sub>2</sub> Setup ]** menu, Set **[Average Time ]** to a desired value.

### 6.5.5 Setting Desat Limit

Desat Limit means that when the measuring value is lower than the limit, high alarm will be triggered. Set the Desat Limit as follows:

- Select 【Menu】 → 【System Setup】 → 【Machine Mainte】 → enter the password to enter 【Machine Mainte】 menu.
- 2. Set **[SpO2 Desat Limit]** to a desired value.

### 6.5.6 Setting Wave Color

- 1. Select"Pleth" to enter **[Pleth Setup]** menu.
- 2. Set **[Wave Color]** to a desired color.

### 6.5.7 Masimo SpO2 module setup

When using masimo  $SpO_2$  module, You may need to do the following operations in the  $[SpO_2 Setup]$  menu.

### • Setting Sensitivity Mode

You can set sensitivity mode of Masimo  $SpO_2$  module according to use condition. Select [Sensitivity Mode] in the  $SpO_2$  Setup menu with the options of [Max], [Normal] or [APOD].

**[Max]**: This mode should be used for the sickest patients, where obtaining a reading

is most difficult. The mode is recommended during procedures and when clinician and patient contact is continuous.

**[**Normal ] : This mode provides the best combination of sensitivity and probe-off detection performance. The mode is recommended for the majority of patients.

**【APOD】**: This mode is the least sensitive in picking up a reading on patients with low perfusion but has the best detection for probe-off conditions. The mode is useful for patients that are at particular risk of the sensor becoming detached (pediatric, combative, etc.)

#### • Setting Fast Sat mode

The Fast Sat mode is clinically applicable during procedures when detecting rapid changes in oxygen saturation is paramount such as induction, intubation and sleep studies.

Select **[Fast Sat Mode]** in the SpO<sub>2</sub> parameter setting menu, you can select **[On]** or **[Off]** to enable or disable the Fast Sat mode.

#### • Setting Smart Tone Mode

**[**Smart Tone Mode **]** is a feature that affects pulse beep and can be selected in the SpO<sub>2</sub> parameter setting menu. When you set it to **[On]**, it will allow the audible pulse beep to beep when the pleth shows signs of motion. The pulse beep is suppressed during signs of motion when Smart Tone is set to **[Off]**.

### • Setting Waveform Mode

You can select **Waveform Mode** in the SpO<sub>2</sub> parameter setting menu, and select **[Resp. out]** or **[Resp. in]**. Resp. out is short for Respiration Signal Filtered Out, and Resp. in is short for Respiration Signal Included.

#### • Setting Alarm Delay

In the SpO2 setting menu, select **[** Alarm Delay **]**, and you can select the delay time in the alarms as required in the options.

### • Setting SpHb Mode

While monitoring Hemoglobin levels, there are two blood sample sources from which Hemoglobin readings can be obtained: arterial and venous. You can select **[SpHb Mode]** in the SpO<sub>2</sub> parameter setting menu, and you can select **[Arterial]** or **[Venous]**.

### • Setting SpHb Average Time

You can select the averaging mode for SpHb value, select **[SpHb Average Time]** in the SpO2 parameter setting menu, and you can select **[Short]**, **[Medium]** or **[Long]**.

### • Setting SpHb Precision

You can select the SpHb precision to be displayed on the screen, select **(**SpHb **Precision )** in the SpO2 parameter setting menu, and select a proper time as required.

• Setting SpHb Unit

You can select [SpHb Unit] in the SpO<sub>2</sub> parameter setting menu, and select the unit as required. The options are [g/dL] and [mmol/L].

# 6.6 Masimo Information

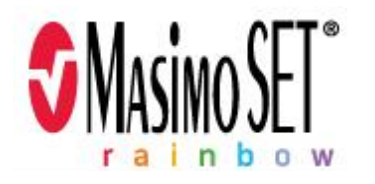

### Masimo Patents:

This device is covered under one or more of the following U.S.A. patents: 5,758,644, 5,823,950, 6,011,986, 6,157,850, 6,263,222, 6,501,975 and other applicable patents listed at: www.masimo.com/patents.htm.

### ■ No Implied License:

Possession or purchase of this device does not convey any express or implied license to use the device with unauthorized sensors or cables which would, alone, or in combination with this device, fall within the scope of one or more of the patents relating to this device.

# **6.7 Nellcor Information**

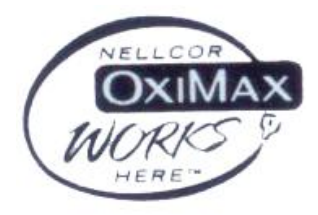

This is the trademark of Nellcor Puritan Bennett Inc.

# Chapter 7 NIBP

# 7.1 Introduction

The monitor uses the oscillometric method for measuring NIBP. It is applicable for adult, pediatric and neonatal patients. The method of oscillometric indirectly estimates the systolic and diastolic pressures within the blood vessels by measuring the change of the pressure within blood pressure cuff along with the volume of the arteries and calculates the average pressure.

The NIBP measurement is suitable for use in the presence of electrosurgery and during the discharge of a cardiac defibrillator according to IEC 60601-2-30:1999/EN 60601-2-30:2000.

A physician must determine the clinical significance of the NIBP measurement.

# 7.2 Safety Information

#### Warning

- Check the patient category before monitoring. Incorrect settings may result in some risk for patient safety. Higher adult setting is not suitable for pediatric and neonatal patients.
- Do not measure NIBP on patients with sickle-cell disease or any condition where skin damage has occurred or is expected.
- Use clinical judgement to decide whether to perform frequent Auto BP measurements on patients with severe blood clotting disorders because of the risk of hematoma in the limb fitted with the cuff.
- Use clinical judgement to decide whether to perform Auto BP measurement on the patients of thrombasthemia.
- Do not use the NIBP cuff on a limb with an intravenous infusion or arterial catheter in place. This could cause tissue damage around the catheter when the infusion is slowed or blocked during cuff inflation.
- If you doubt the NIBP measurements, check the patient's vital signs by other device, and then check the monitor.

# 7.3 Measurement Limitations

NIBP measurements are impossible with heart rate extremes of less than 40 bpm or greater than 240 bpm, or if the patient is on a heart-lung machine.

The measurement may be inaccurate or impossible:

- —with excessive and continuous patient movement such as shivering or convulsions;
- -----with cardiac arrhythmias;
- -----with rapid blood pressure changes;
- -----with severe shock or hypothermia that reduces blood flow to the peripheries;
- -----on an edematous extremity.

# 7.4 Measurement Mode

There are three modes of measuring NIBP:

- Manual: measurement on demand.
- Auto: continually repeated measurements in the set interval.
- **STAT:** rapid series of measurements over a five minutes period, then the monitor returns to the previous mode. Use only on supervised patients.

# 7.5 Monitoring Procedure

### 7.5.1 Preparing to Measure NIBP

- Check the patient category, if you want to change the patient category, Select
  to enter [Patient Info] menu. And select the patient category as required.
- 2. Select the appropriate cuff according to patient category.
  - Check the limb circumference of patient.
  - Select the appropriate cuff (The applicable limb circumference for cuff is marked on the cuff). The width of the cuff should be about 40% of the limb circumference (50% for neonate) or 2/3 of the upper arm's length. The inflatable part of the cuff should be long enough to encircle 50%~80% of the limb.

#### Note

- The accuracy of measurement of BP depends on the suitability of the cuff.
- 3. Confirm the cuff has been entirely deflated.
- 4. Plug the air pipe plug of cuff into the connector (NIBP) of monitor until the plug and socket contact well. (Attention: you shall nip the part of air pipe plug of cuff close to socket with fingers before pulling it out.)
- 5. Tie the cuff to the upper arm or thigh of the patient.

Ensure the mark " $\Phi$ " on the cuff shall lie above artery while the air pipe shall be under the cuff, ensuring the air pipe outside the cuff does not knot and the white line on the cuff shall be within the range " $\langle --- \rangle$ ", otherwise the cuff shall be replaced.

The monitor is applicable for standard neonatal cuff, pediatric cuff and adult cuff. (Including arm cuff and thigh cuff).

#### Note

- While measuring blood pressure, the patient must keep calm without any talk.
- The cuff tied on the limb shall be on the same level as the patient's heart so as to avoid the reading error resulting from the hydrostatics effect of the blood flow between the heart and cuff. If the cuff position is higher than heart level, the BP reading will be lower, the measured result shall be added 0.75mmHg (0.1kPa) for each centimeter higher; in case the cuff position is lower than heart level, the BP reading will be higher, the measured result shall be deducted 0.75mmHg (0.1kPa) for each centimeter lower.

### 7.5.2 Starting/Stopping Measuring

Press the button 4 on the front panel of monitor to start NIBP measuring while press the button 4 again to stop NIBP measuring.

### 7.5.3 Auto Measurement

- 1. Select "NIBP" to enter **[NIBP Setup]** menu.
- 2. Set [Interval] to any option but [Manual].
- 3. Start the Auto measurement manually for the first time, and then enter the Auto mode. The monitor will start the measurement continually repeated in the set interval after the first measurement. If you press the button during the auto measurement, the measuring will be paused. You should press the button again to start the auto measurement.

### Warning

• Prolonged NIBP measurements in Auto mode are associated with purport, ischemia and neuropathy in the limb wearing the cuff. When monitoring a patient, examine the extremities of the limb frequently for normal color, warmth and sensitivity. If any abnormality is observed, stop the NIBP measurements.

### 7.5.4 STAT Measurement

- 1. Select "NIBP" to enter **[NIBP Setup]** menu.
- 2. Select **[STAT]** to start the STAT Measurement.

# 7.6 NIBP Display

There is no waveform displayed for NIBP measurement, the NIBP readings are displayed in the parameter area. The following figure shows the NIBP display screen, the display on your monitor may be looked slightly different.

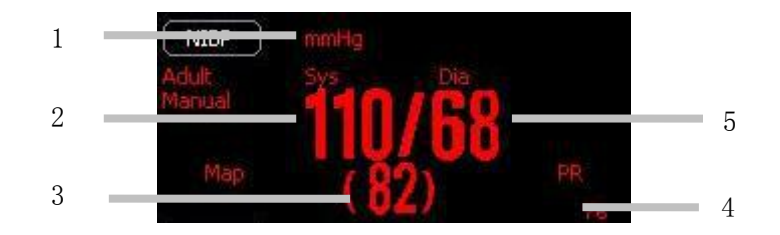

- 1. Pressure unit
- 2. Systolic blood pressure
- 3. Mean arterial blood pressure
- 4. Pulse Rate (obtained from NIBP)
- 5. Diastolic blood pressure

### 7.7 Setting NIBP

Select "NIBP" to enter **[NIBP Setup]** menu.

### 7.7.1 Setting Unit

In [NIBP Setup] menu, set [Unit] to [mmHg] or [kPa].

#### 7.7.2 Setting Initial Press

In **[NIBP Setup]** menu, set **[Init Press]** to a desired value.

### 7.8 Setting Venipuncture Press

You can use the NIBP cuff to cause sub-diastolic pressure, and block the venous blood vessel to assist venous puncture.

- 1. Select "NIBP" to enter **[NIBP Setup]** menu.
- 2. Set **[Veni. Press]** to a desired value.
- 3. Select [Venipuncture].
- 4. Puncture vein and draw blood sample.
- 5. Select **[ Venipuncture ]** again to deflate the cuff. The cuff deflates automatically after a set time if you do not deflate it.

### 7.9 NIBP Resetting

Select [Reset] in [NIBP Setup] menu to restore the inflation value of blood pressure pump to the initial value. In case the blood pressure pump doesn't work as normal but without any prompt, the blood pressure pump can be checked by reset,

thus the blood pressure pump in abnormal condition due to unexpected reason will automatically restore.

# 7.10 Air Leakage Testing

Air Leakage Testing is to test the status of air way's air leaking. If no error information displays on NIBP parameter area, it indicates that the airway is in good situation and no air leaks exist. However if the airway may have air leaks, the prompt message appears in NIBP displaying area. NIBP Air Leakage Testing should be done every two years or when you feel the reading is incorrect.

Before testing, please get ready the following things:

- One adult cuff
- One inflate hose
- One Cylinder Metal Vessel

Procedure of the air leakage test:

- 1. Enter [Patient Info] menu, set [Type] to [Adult].
- 2. Connect the cuff securely with the socket for NIBP air hole.
- 3. Connect the cuff to a suitable Cylinder Metal Vessel, shown as follows:

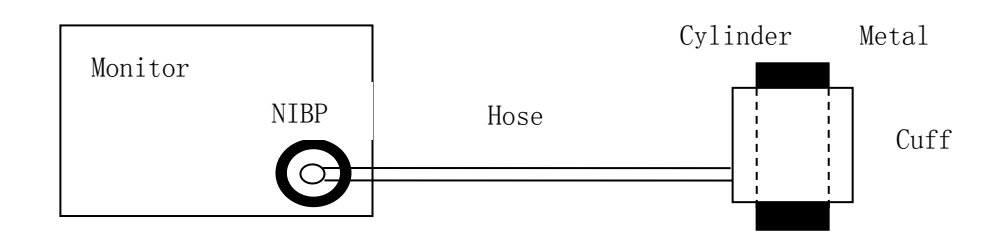

- 4. Enter [NIBP Setup] menu, select [Leakage].
- 5. After 20 seconds or so, the system will automatically open the deflating valve, which marks the completion of an air leakage test.
- 6. If no error information displays on NIBP parameter area, it indicates that the airway is in good situation and no air leaks exist. However if the prompt 【Air Leak】 appears in the place, it indicates that the airway may have air leaks. In this case, the user should check for loose connection. After confirming secure connections, the user should re-perform the air leakage test. If the failure prompt still appears, please contact the manufacturer for repair.

If the leakage still exists after all the above operations, please contact us.

# Chapter 8 CO<sub>2</sub>

# 8.1 Introduction

The monitor adopts infrared absorption technology to measure the carbon dioxide  $(CO_2)$  concentration in the breathing airway of patient. Because  $CO_2$  molecule can absorb infrared light of special wavelength, and the amount of absorbed infrared light directly relates to the concentration of  $CO_2$ , therefore while the infrared light radiated from the infrared light source passing through the gas sample containing  $CO_2$ , part of energy will be absorbed by  $CO_2$  in the gas. At another side of infrared light source, a photodetector is used to measure the remaining infrared energy and convert it to electric signal, which will be compared with the energy of infrared light source and adjusted so as to correctly reflect the  $CO_2$  concentration in the gas sample.

The method to measure carbon dioxide in the patient's airway for this monitor is microstream. That is takeing a sample of the respiratory gas with a constant sample flow from the patient's airway and analyzes it with the CO2 sensor.

# 8.2 Monitoring Procedure

1. Attaching the CO<sub>2</sub> Module Cable

Plug the cable into the CO<sub>2</sub> connector on the monitor.

2. Attaching the Sampling Tube Insert the sampling tube into the sampling tube receptacle. Shown as follows:

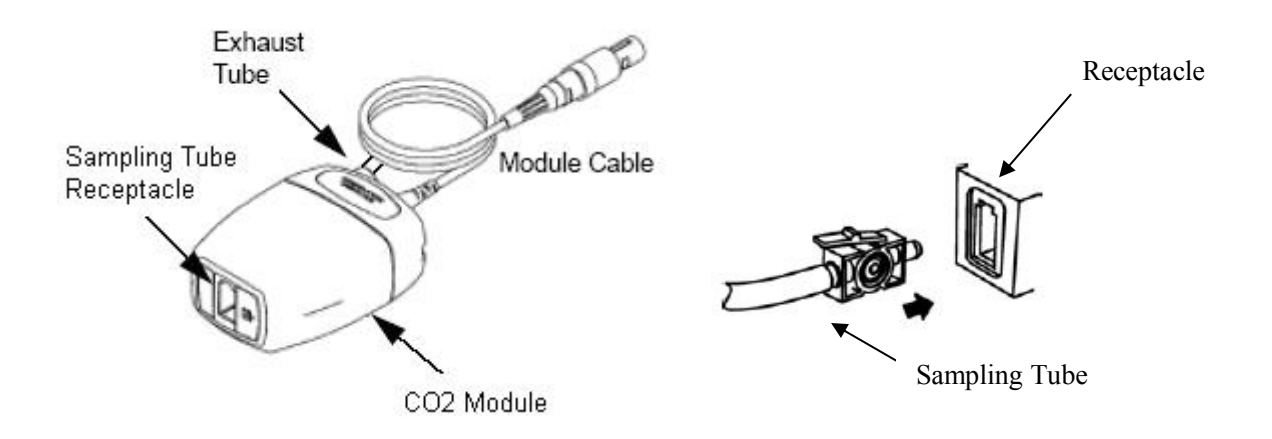

#### Note

- Inserting the sampling tube into the receptacle automatically starts the sampling pump. Removal of the sampling tube turns the sample pump off.
- To remove the sampling tube from the sampling tube receptacle, press down on the locking tab and pull the sampling tube from the receptacle.
- 3. If the sampling pump fails to turn on, or runs intermittently, perform a "Zero" procedure.
- 4. Ensure that the CO<sub>2</sub> module exhaust tube vents gases away from the module environment.
- 5. Wait for the CO<sub>2</sub> module to warm up. The monitor will display the "Sensor Warm Up" message for approximately 1minute while the module warms up to operating temperature. The message disappears when the module is ready for use.
- 6. Apply Microstream airway adapter or cannula.
- 1) For intubated patients requiring an airway adapter: Install the airway adapter at the proximal end of the circuit between the elbow and the ventilator Y section. Shown as follows:

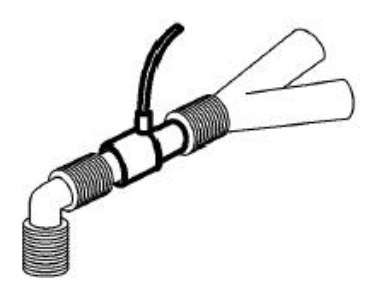

2) For intubated patients with an integrated airway adapter in the breathing circuit: Connect the male connector on the straight sample line to the female port on the airway adapter. Shown as follows:

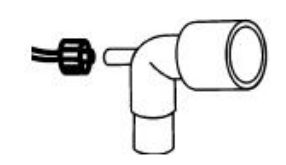

3) For non-intubated patients: Place the nasal cannula onto the patient. Shown as follows:

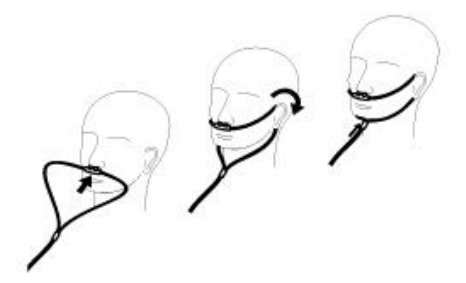

4) For patients prone to mouth breathing use an oral-nasal cannula. Trim the oral sampling tip if necessary to fit the patient. It should extend down past the teeth and be positioned in the mouth opening. Remove the cannula from the patient if the tip needs to be trimmed. Shown as follows:

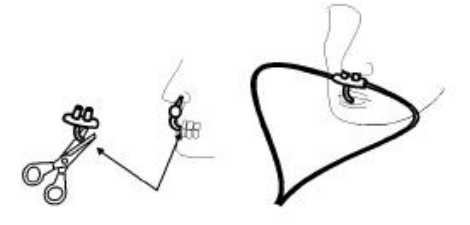

5) For nasal or oral-nasal cannulas with oxygen delivery, place the cannula on the patient as shown then attach the oxygen supply tubing to the oxygen delivery system and set the prescribed oxygen flow.

### Caution

- Always connect the airway adapter to the sensor before inserting the airway adapter into the breathing circuit. In reverse, always remove the airway adapter from the breathing circuit before removing the sensor.
- Always disconnect the cannula, airway adapter or sampling tube from the CO<sub>2</sub> sensor when not in use.
- Do not insert the things other than sampling tube into receptacle of sampling tube.
- Only use the CO<sub>2</sub> sampling tubes specified by our company.
- The sampling tubes are disposable. Please keep the sampling tube clean, and prevent the tube from clogging by dust. It is advised to replace the sampling tube every 12h (up to 120h of use with filter tip), the sampling tube leaks or has been damaged and contaminated.

# 8.3 CO<sub>2</sub> Display

• Waveform Display

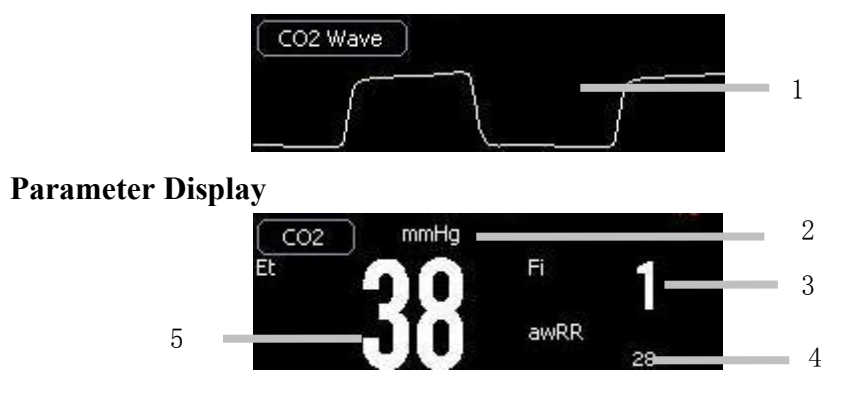

- 1. CO<sub>2</sub> waveform
- 2. Unit of  $CO_2$
- 3. Inspired minimum CO<sub>2</sub> (FiCO<sub>2</sub>)
- 4. Airway respiration rate (awRR)
- 5. End-tidal CO2 value (EtCO2)

# 8.4 Setting CO<sub>2</sub>

# 8.4.1 Entering CO<sub>2</sub> Menu

- Select "CO<sub>2</sub>" to enter **[CO<sub>2</sub> Setup]** menu.
- Select "CO<sub>2</sub> Wave" to enter **[CO<sub>2</sub> Wave Setup]** menu.

# 8.4.2 Setting Apnea Alarm

- 1. Select "CO<sub>2</sub>" to enter **[CO<sub>2</sub> Setup]** menu.
- 2. Set [Apnea Alarm] to [10 Sec], [15 Sec], [20 Sec], [30 Sec], [45 Sec] or [60 Sec].

# 8.4.3 Setting Unit

- 1. Select "CO<sub>2</sub>" to enter **【CO<sub>2</sub> Setup】** menu.
- 2. Set [Unit] to [mmHg] , [KPa] and [%] .

# Setting Scan Speed

• CO<sub>2</sub> Scan Speed

- 1. Select "CO<sub>2</sub>" to enter **[CO<sub>2</sub> Setup]** menu.
- 2. Set [Scan Speed] to [6.25 mm/s], [12.5 mm/s], [25 mm/s] or [50 mm/s].
- CO<sub>2</sub> Wave Scan Speed
- 1. Select "CO<sub>2</sub> Wave" to enter **[CO<sub>2</sub> Wave Setup]** menu.
- 2. Set [Scan Speed] to [6.25 mm/s], [12.5 mm/s], [25 mm/s] or [50 mm/s].

#### 8.4.5 Setting Wave Color

- 1. Select "CO<sub>2</sub> Wave" to enter **[CO<sub>2</sub> Wave Setup]** menu.
- 2. Set **[Wave Color]** to a desired value.

### 8.5 Zeroing

Zeroing allows the CO<sub>2</sub> module to adjust to the optical characteristics, in order to obtain accurate readings. While zeroing is recommended the first time a CO<sub>2</sub> module is connected to the monitor, it is only absolutely necessary when the message "Zero Required" is displayed.

Follow these steps:

- Ensure that the nasal cannula or airway adapter is not connected to the patient or close to any source of CO<sub>2</sub> (including the patient's, your own, exhaled breath and ventilator exhaust valves).
- Select 【Zero】 in the CO<sub>2</sub> parameter setting menu, this will start zeroing. The monitor zeroes the module and displays the message "Zero In Progress" for about 15-20s on the screen. The message disappears upon completion of the zeroing.

#### Caution

- Always ensure that the sampling tube is properly connected to the microstream CO<sub>2</sub> module before zeroing.
- Always ensure that the mainstream CO<sub>2</sub> sensor is properly connected to the airway adapter before zeroing.
- Do not attempt zeroing for 20s after removing the adapter or cannula from the patient's airway. This time allows any CO<sub>2</sub> remaining in the adapter or cannula to dissipate before zeroing.
- Do not attempt to zero the module while the adapter or cannula is in the patient's airway.

- Do not attempt zeroing if the temperature is not stable.
- Zeroing with CO<sub>2</sub> in the adapter or cannula can lead to inaccurate measurements or other error conditions. If you attempt zeroing while CO<sub>2</sub> remains in the adapter or cannula, the time required to zero the module may be increased.

# **8.6 Calibrating**

The monitor has been calibrated before leaving factory. You can use the monitor directly except the following three situations. When one of the following situations happens, please calibrate the  $CO_2$  module.

——The CO<sub>2</sub> module has been used for half a year or a whole year.

——The therapeutist doubt about the reading of measurement.

——The atmospheric pressure or height above sea level has changed a lot after last calibrating.

#### Caution

• Please calibrate the monitor under the direction of the technician authorized by manufacturer. Incorrect calibrating process should lead incorrect reading.

### 8.7 Removing Exhaust Gases

#### Warning

• When using the microstream CO<sub>2</sub> measurement on patients who are receiving or have recently received anesthetics, connect the outlet to a scavenging system, or to the anesthesia machine/ventilator, to avoid exposing medical staff to anesthetics.

Use an exhaust tube to remove the sample gas to a scavenging system. Attach it to the outlet connector of microstream  $CO_2$  module.

# **Chapter 9 Temp**

# 9.1 Introduction

### 9.1.1 Measuring principle

The emission infrared wave length is 8um - 14um while the human body temperature is in  $35^{\circ}C - 44^{\circ}C$ . The science proves that human's eardrum approaches the brain hypothalamus, and the hypothalamus is the human body temperature control center, thus the ear temperature can reflect the body core temperature more accurately than other parts of human. Obviously the human ear cavity temperature and the body temperature have the relatively stable corresponding relations. According to this principle, we can monitor the human ear cavity's infrared launch through the infrared temperature measurement probe. After signal transforming and microprocessor processing, the relatively accurate human body temperature will be outputted.

This temperature module has the ambient temperature automatic compensation function. It can detect the ambient temperature change and revise its reading to reduce the influence of difference temperature to the monitoring and avoid the shortcoming that it is unable to monitor correctly when used in the big different temperature environment. This temperature module uses the ear cavity mode to monitor human temperature rapidly and obtain the temperature information.

### 9.1.2 Introduction of Temp probe

The structure of the Temp probe is as follows:

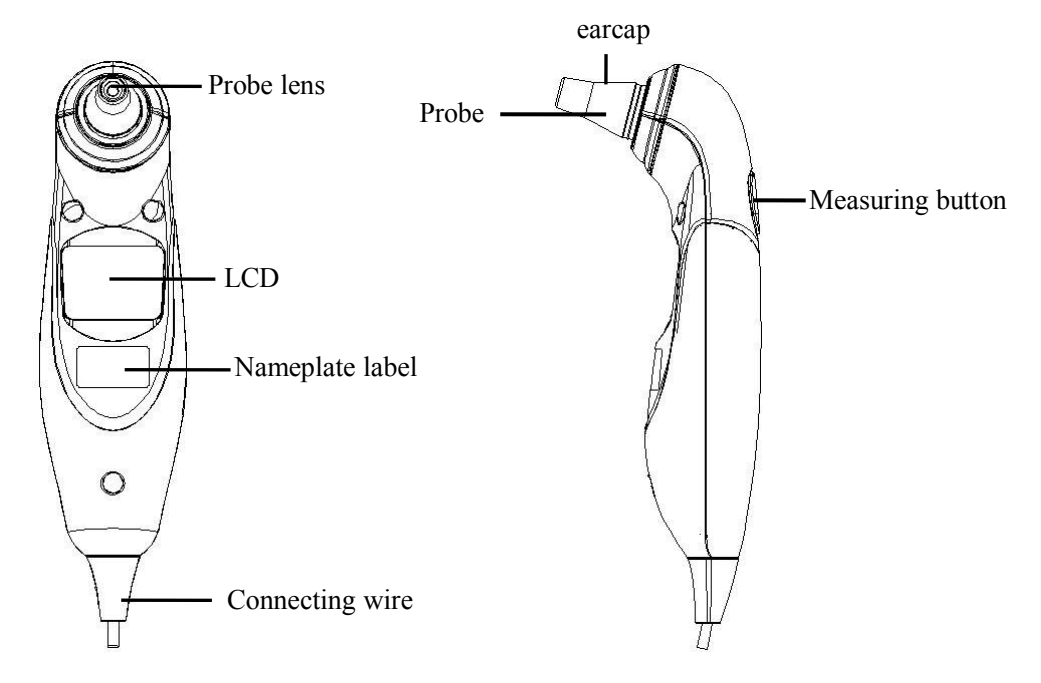

# 9.2 Safety Information

### Warning

- Please change the earcap after each use to ensure the veracity and avoid cross infecting.
- At least every half year or one year carries out a temperature measure calibration, or carries out the calibration according to the hospital regulation.

# 9.3 Monitoring Procedure

- **1.** Connect the temperature module to the main unit, press the power button of the main unit to turn on the monitor.
- 2. Installs earmuffs to the temperature probe.

While monitoring, please use new clean earmuffs with non-breakage and ensure that the ear cavity is clean. Please install the earmuffs as follows to ensure the monitoring accuracy.

The earmuffs installing way:

- 1) Put the earmuffs paper film into the assistant ring groove.
- 2) Insert the probe to the end when its center is at the center of the assistant ring.
- 3) Ensure that the earmuffs on the probe is fixed on.

Refer to the following pictures:

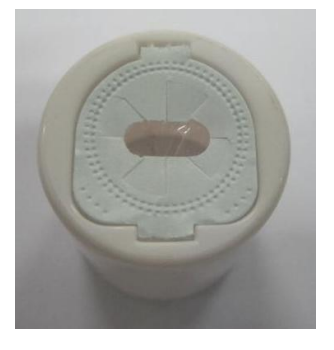

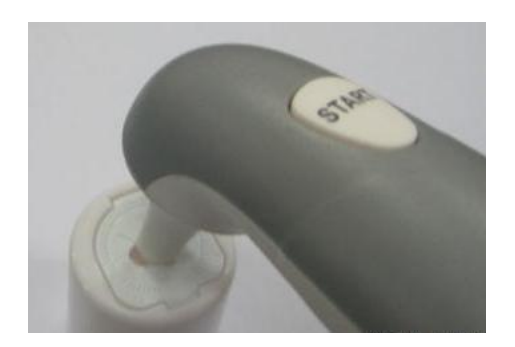

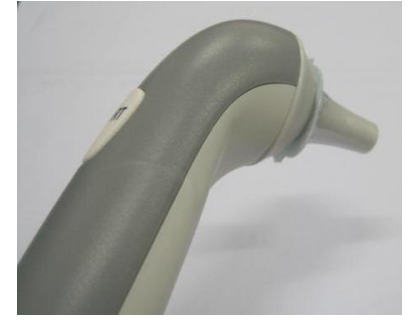

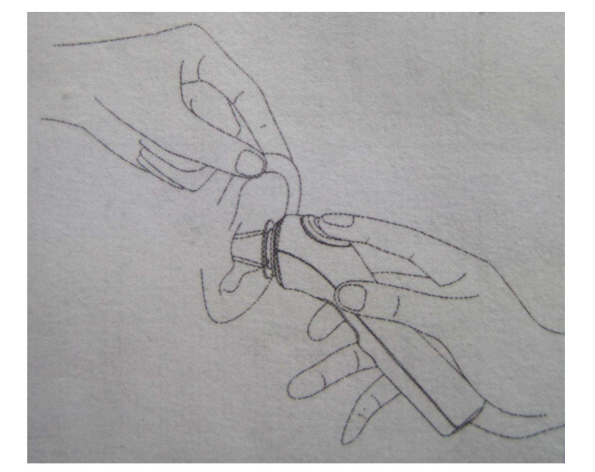

**3.** Pull back the ear cavity gently to make it straight, and fix the head of the patient.

**4.** Measuring method: When the temperature module is in the off state or the unit sign glints, please carry out the monitoring. Insert the temperature probe into the ear at the ear hole, then press "START", please don't read the temperature information until you hear the buzzer sound.

The temperature measured value is displayed on the module screen, while it is transmitted simultaneously to the main unit to display.

### Caution

- After each monitoring, the temperature module will locks for 12 seconds. Please do not carry out the next monitoring until the temperature unit sign glints.
- If there is no operation in 40 seconds, the temperature module will enter standby mode automatically and turn off the screen.

# 9.4 Temp Display

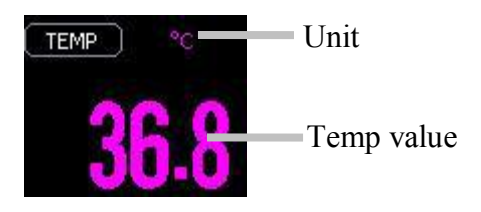

# 9.5 Setting Temp

# 9.5.1 Setting Unit

1. Select "TEMP" to enter the temp setup menu.

2. Set **[Unit]** to **[°C]** or **[°F]**. The new unit will become effective at the next monitoring.

# 9.5.2 Setting Alarm

Select **[menu]**  $\rightarrow$  **[Alarm Setup]** to enter the alarm setup menu. Set the alarm level and alarm limit. The setting value will become effective at the next monitoring.

# 9.6 Temp Alarm

### 1. The main unit temperature alarm:

- If the measured value is lower than 34.0°C, an alarm for that the temperature is lower than the low limit occurs.
- If the measured value is higher than 43.0°C, the alarm for that the temperature is higher than the high limit occurs.
- If the ambient temperature is lower than 10.0°C, the alarm for that the ambient temperature is lower than the low limit occurs.
- If the ambient temperature is higher than 40.0°C, the alarm for that the ambient temperature is higher than the high alarm occurs.
- If the measured temperature value is higher than the high limit or is lower than the low limit, the alarm for that the temperature is high or low occurs.

### 2. The temperature module alarm:

- If the measured value is lower than 34.0°C, the LCD will display "Lo" and the buzzer sounds "B-B-B-B-B";
- If the measured value is higher than 43.0°C, the LCD will display "Hi", and the buzzer sounds "B-B-B-B";
- If the ambient temperature is lower than 10.0°C, the LCD will display "AL" and the buzzer sounds "B-B-B-B";
- If the ambient temperature is higher than 40.0°C, the LCD will display "AH" and the buzzer sounds "B-B-B-B";
- The temperature module has a fever alarm function: While the temperature is higher than 37.5°C, the buzzer sounds "B-B-B".

# 9.7 Calibrating

The monitor has already been calibrated before leaving factory. User can directly apply it to measuring in normal conditions, to the exclusion of the below conditions.

For temp module, please carry out temperature deviation calibration, when the following conditions happened: (More details refer to *Service Manual*.

——The temperature module has been used for half a year or one year;

——The accuracy of Temp reading has been doubted by clinical physician.

### Caution

• User may only calibrate the device under the instruction of the technical personnel authorized by manufacturer. Moreover, incorrect calibrating procedure may result in incorrect reading.

# **Chapter 10 Reviewing**

Review means reviewing the patients' relevant data that have been saved by the monitor previously. Review function is available in Clinic Mode only. In Monitor Mode, you may review the trend data, NIBP measurement data and alarm events of the monitored patient by use of screen changing key.

# **10.1 Entering the Reviewing Menu**

You can enter the reviewing menu by the following two methods:

- Select  $[Menu] \rightarrow [History Review]$  to enter the reviewing window.
- Select 【Menu】 → 【Data Manage】 to enter 【Data Manage】 window.

# **10.2 Reviewing Details**

- Through [History Review] window:
- 1. Select [History Review] to enter [History Review] menu.
- Turn the Trim Knob to select a patient in the window, then select 【LookUp】 to view patient's 【Detail Record】。
- 3. Select **[Record]** or press the button **[5]** on the front panel of monitor to print out the current page.
- Through 【Data Manage】 window:
- 1. View one patient's ID record
- a. Use a barcode scanner to input the patient's ID number in 【 Lookup ID Record 】 or input the ID number manually.
- b. Select the button [Lookup ID Record] on the right to view patient's [Detail Record].
- 2. View record during a time
- a. Set [Lookup] to [Within a week], [Within a month], [Within half a year] or [All].
- b. Select **[Lookup]** on the right to enter **[History Review]** menu.

### Caution

• No matter where the current cursor is in the Data Manage dialog box, the successful scanning result by using a barcode scanner will fill in the Lookup ID Record automatically. The ID will be replaced instead of accumulating when repeated scanning occurs.

# **Chapter 11 Recording**

# 11.1 Recorder

This monitor uses the thermal recorder which supports various record type. It can output the patient information, measurement data, review data and two waveforms at most.

# 11.2 Recording Type

The records can be divided into the following types according to trigger modes:

- 1. Real-time record of manual startup;
- 2. The circular record of automatic startup of the recording meter in line with the given time interval;
- 3. The alarm record triggered by out-of-limit parameter and so on;
- 4. Record started by manual operation and related to special function.

# **11.3 Starting/Stopping Recording**

Through the following methods, you can start and stop recording:

- Press the button [5] on the front panel of monitor to start real time recording.
- Press the button 🛐 again to stop recording.

# **11.4 Setting Recorder**

Select **[13]** to enter **[Recorder Setup]** menu.

# 11.4.1 Setting Cycle Record

- 1. Enter **[Recorder Setup]** menu through the above methods.
- 2. Set [Cycle Record] to [5 Min], [10 Min], [30 Min], [1 H] or [2 H].

# 11.4.2 Setting Cycle Record Time

You can set a certain time interval, and the recorder will automatically start recording in line with the given time interval.

- 1. Enter **[Recorder Setup]** menu through the above methods.
- 2. Set [Cycle Record Time] to [5 Sec], [10 Sec] or [30 Sec].

#### 11.4.3 Setting Alarm Record

- 1. Enter **[Recorder Setup]** menu through the above methods.
- 2. Set [Alarm Record] to [On] or [Off].

#### **11.4.4 Setting Alarm Record Time**

- 1. Enter **[Recorder Setup]** menu through the above methods.
- 2. Set [Alarm Record Time] to [5 Sec], [10 Sec] or [30 Sec].

#### 11.4.5 Setting Gridding

- 1. Enter **[Recorder Setup]** menu through the above methods.
- 2. Set **[Open Grid]** to **[On]** or **[Off]**.

#### 11.4.6 Setting Recorder Speed

- 1. Enter **[Recorder Setup]** menu through the above methods.
- Set [Recorder Speed] to [6.25 mm/s] [12.5 mm/s] [25 mm/s] or [50 mm/s].

# **11.5 Installing Recording Paper**

If the record paper runs out, please install the record paper as the following step:

- 1. Press both sides of the recorder door with one hand and pull outwards to open the recorder door.
- 2. Put the recording paper into the recorder with the thermal side, which is smoother up.
- 3. Close the door of the recorder, and pull some recording paper outside of the paper out port.

#### Caution

• Must use the thermo-sensitive record paper; otherwise, it will lead to recording failure, bad-quality record or damage of thermo-sensitive printing head.

- Do not pull out the recording paper during recorder printing; otherwise, the recording meter may be damaged.
- Unless for paper replacement or fault remedy, do not keep the recorder door open.

# **11.6 Clearing Jam Paper**

While the sound of recorder operation or printing of recording meter is abnormal, please first check whether there is paper jam in the recording meter.

If so, please clear it as per following steps:

- 1. Open the recorder door;
- 2. Pull out the recording paper, and cut off the wrinkle part;
- 3. Load recording paper once again and close the recording meter door.

# **11.7 Cleaning Recorder**

After long-time service, some paper scrap and impurity will accumulate on the printing head, and affect printing quality as well as the service life of printing head and roll shaft. The recorder can be cleaned according to the following methods:

- 1. Before cleaning, the measures such as wearing anti-static wrist strap shall be adopted to avoid the damage to recording meter resulting from static;
- 2. Open the recorder door and pull out recording paper;
- 3. Use a tampon with some alcohol to sweep slightly the surface of thermo-sensitive parts of printing head;
- 4. After the alcohol entirely vaporizes, load recording paper once again and close the recorder's door.

### Caution

- Don't use any article that can damage the thermo-sensitive parts of recorder during cleaning.
- Don't heavily press the printing head of recorder.

# **Chapter 12 Battery**

# **12.1 Introduction**

The monitor can be fitted with rechargeable battery to ensure its continuous work after the failure of alternating current power supply, and it needs no special maintenance under the normal condition. While the monitor connecting with alternating current power, no matter whether the monitor is operating or not, the battery always can be charged. In the case of sudden power off, the monitor will automatically get power supply from battery without interruption of monitoring work.

Indicative message under the screen will display battery states:

- Image: The icon indicates that the battery is fully charged.
- In the icon indicates that the battery is four grids left.
- III The icon indicates that the battery is three grids left.
- Im The icon indicates that the battery is two grids left.
- The icon indicates that the battery is one grid left.
- The icon indicates that the battery is almost depleted and need to be charged immediately.

### Warning

- Use only batteries specified in this manual.
- Keep the batteries out of children's reach.

### Caution

• Remove the batteries prior to shipping or if the monitor is not likely to be used for an extended period.

# **12.2 Installing a Battery**

The battery compartment is in the bottom part of the monitor, please refer to the following steps when installing or charging the batteries.

- 1. Turn off power of the monitor, and disconnect the power wire and other connected wires.
- 2. Open the battery door towards the direction labeled on it.
- 3. Take out the old battery.
- 4. Insert the new battery towards the direction labeled.
- 5. Close the battery door.

# **12.3 Optimizing Battery Performance**

A battery needs at least two optimizing cycles when it is put into use for the first time. A battery cycle is one complete, uninterrupted charge of the battery, followed by a complete, uninterrupted discharge of the battery. A battery should be conditioned regularly to maintain its useful life. Condition a battery once when it is used or stored for two months, or when its run time becomes noticeably shorter.

To optimize a battery, follow this procedure:

- 1. Disconnect the monitor from the patient and stop all monitoring and measuring procedures.
- 2. Place the battery in need of optimizing into the battery compartment to the monitor.
- 3. Place the monitor in the charger stand and connect the AC mains. Allow the battery to be charged uninterruptedly for above 6 hours.
- 4. Remove the AC mains and allow the monitor to run from the battery until it shuts off.
- 5. Replace the monitor in the charger stand and connect the AC mains. Allow the battery to be charged uninterruptedly for above 6 hours.
- 6. The optimizing of the battery is over.

# **12.4 Checking Battery Performance**

The performance of a battery may deteriorate over time. To check the performance of a battery, follow this procedure:

1. Disconnect the monitor from the patient and stop all monitoring and measuring procedures.
- 2. Place the monitor in the charger stand and connect the AC mains. Allow the battery to be charged uninterruptedly for above 6 hours.
- 3. Disconnect AC mains and allow the monitor to run on the battery until it shuts off.
- 4. The operating time of a battery reflects its performance directly.

#### Caution

• The operating time of a battery depends on the configuration and operation of the monitor. NIBP measurement, SpO<sub>2</sub> measurement and using of recorder will deplete the battery faster than other parameters' measurement.

### **12.5 Disposing Batteries**

Batteries that are damaged or depleted should be replaced and discarded properly. Dispose of used batteries according to local regulations.

#### Caution

• The service life of battery depends on the service time and frequency. This monitor battery can be charged and discharged for 300 times generally.

#### Warning

• Do not disassemble batteries, dispose of them in fire, or cause them to short circuit. They may ignite, explode, or leak, causing personal injury.

# **Chapter 13 Maintenance and Cleaning**

## **13.1 Introduction**

Keep your equipment and accessories free of dust and dirt. To avoid damage to the equipment, follow these rules:

- 1. Always dilute according the manufacturer's instructions or use lowest possible concentration.
- 2. Do not immerse part of the equipment in the liquid.
- 3. Do not pour liquid onto the equipment or accessories.
- 4. Do not allow liquid to enter the case.
- 5. Never use abrasive materials (such as steel wool or silver polish), or erosive cleaners (such as acetone or acetone-based cleaners).

#### Warning

• Be sure to shut down the system and disconnect all power cables from the outlets before cleaning the equipment.

#### Caution

• If you spill liquid onto the equipment or accessories, contact your service personnel or us.

### 13.2 Cleaning of Monitor

- 1. Common detergent and non-corrosive disinfectant used in hospital can be applied to clean monitor, however you must be aware that many kinds of detergents must be diluted prior to utilization, and please use it according to the instruction of detergent manufacturer.
- 2. Avoid the use of alcohols, amino or acetonyl detergent.
- 3. The enclosure and screen of monitor shall be free of dust, and they can be wiped with lint-free soft cloth or sponge soaked in detergent. While cleaning,

be careful and do not spill liquid onto the instrument and keep any liquid out of it. When wiping the side panel of monitor, you must be especially careful to keep water out of all kinds of cable and outlet on the panel.

- 4. Do not use abrasive material including wire brush or metal brightener during cleaning because this material will damage the panel and monitor screen.
- 5. Do not submerge the monitor in liquid.
- 6. While cable or plug of attachment accidentally gets wet, please rinse it with distilled water or deionized water and dry it in the environment of temperature 40°C to 80°C for at least one hour.

### **13.3 Cleaning and Sterilizing of Accessories**

#### 13.3.1 SpO2 Sensor

The recommended disinfector include isopropyl alcohol 70%, 10% decolourant solution can be used for sterilization at lower standard. Don't use undiluted decolourant (5% $\sim$ 5.25% sodium hypochlorite) or other non-recommended disinfector in order to avoid damage to sensor.

#### Attention:

- Do not sterilize sensor by ray, steam or epoxy ethane.
- Do not directly submerge sensor in liquid.
- To avoid long-time harm to sensor, it is suggested that sterilization to the product be conducted only when necessary according to the regulation of your hospital.

#### 13.3.2 NIBP Cuff

- 1. Please regularly clean the product;
- 2. Remove cuff from connector and pull out airbag from sheath;
- 3. Submerge clean and soft medical gauze pad or other soft cleaning tools into fresh water or neutral soapy water, and wring out surplus water from the submerged gauze then wipe airbag and pipe;
- 4. Wash the cuff sheath in the clean neutral soapy water;
- 5. After the sheath and airbag intensive drying, enclose airbag with cuff sheath and put into operation.

#### Attention:

- Excessive or frequent cleaning may damage airbag, so don't clean airbag unless necessary.
- Do not dry airbag and sheath in high temperature.
- If higher sterilization level is required, please choose disposal cuff.
- One disposal cuff can only be used for one patient.
- Carefully keep water and cleaning solution out of the connecting parts ofcuff and monitor.

#### 13.3.3 CO2 Sensor and Reusable Airway Adapter

- The outside of the module or sensor may be cleaned and disinfected by wiping with 70% isopropyl alcohol, a 10% bleach solution, or mild soap. After cleaning, wipe with a clean, water-dampened cloth to rinse. Dry before use.
- Reusable airway adapters may be cleaned by rinsing in a warm soapy solution, followed by soaking in a liquid disinfectant such as 70% isopropyl alcohol, a 10% bleach solution, Cidex® or System 1® (refer to the disinfectant manufacturer's instructions for use). Adapters should then be rinsed with sterile water and dried.
- Reusable airway adapters may also be pasteurized or autoclaved. Autoclave at 121°C (250°F) for 20 minutes, unwrapped.
- Before reusing the adapter, ensure the windows are dry and residue-free, and that the adapter has not been damaged during handling or by the cleaning process.

#### 13.3.4 Temp probe

The recommended disinfector is isopropyl alcohol 70%. Don't use undiluted decolourant (5% $\sim$ 5.25% sodium hypochlorite) or other non-recommended disinfector in order to avoid damage to sensor.

Please clean the probe lens as the following steps:

- Use the pily stick or soft cloth bedewed with water or alcohol to wipe the lens gently. Do not pot the probe in the water or other liquid.
- 2. Dry the lens for over 30 min before cover the new earcap, and avoid solarizing directly while the temperature is beyond  $10^{\circ}C \sim 40^{\circ}C$ .

#### Attention

- Do not sterilize sensor by ray, steam or epoxy ethane.
- Do not directly submerge sensor in liquid.
- To avoid long-time harm to sensor, it is suggested that sterilization to theproduct be conducted only when necessary according to the regulation of your hospital.
- Please change the earcap after each use to ensure the veracity and avoid cross infecting.

#### Note

• The electric schematic and element list can only be offered to the eligible service center or personnel.

# **Chapter 14 Accessories**

#### Warning

- Use only accessories specified in this manual. Using other accessories may cause damage to the monitor.
- Disposable accessories are designed for single-patient use only. Reuse of them may cause a risk of contamination and affect the measurement accuracy.
- Check the accessories and their packages for any sign of damage. Do not use them if any damage is detected.

# 14.1 SpO<sub>2</sub>

• SpO<sub>2</sub> Sensor

| Nellcor SpO <sub>2</sub> |                  |                                                                   |  |
|--------------------------|------------------|-------------------------------------------------------------------|--|
| Туре                     | Model            | Patient category                                                  |  |
|                          | MAX-A            | Adult finger (patient size>30kg)                                  |  |
|                          | MAX-P            | Pediatric foot/hand (patient size 10-50kg)                        |  |
| Disposable               | MAX-I            | Infant foot/hand (patient size 3-20kg)                            |  |
|                          | MAX-N            | Adult finger or neonatal foot/hand (patient size >40 kg or <3 kg) |  |
|                          | DS-100A          | Adult                                                             |  |
| Reusable                 | OXI-A/N          | Adult / neonatal                                                  |  |
|                          | OXI-P/I          | Pediatric / infant                                                |  |
| BLT SpO <sub>2</sub>     |                  |                                                                   |  |
| Туре                     | Patient category | PN                                                                |  |
|                          | Adult            | 15-100-0013                                                       |  |
| Reusable                 | Pediatric        | 15-100-0014                                                       |  |
|                          | Neonatal         | 15-100-0015                                                       |  |

#### • SpO<sub>2</sub> Extension cable

| Accessories     | PN          |
|-----------------|-------------|
| Extension cable | 15-031-0016 |

#### • Masimo SpO<sub>2</sub> Sensor

| Туре       | Model / PN  | Patient category |
|------------|-------------|------------------|
| Davaabla   | DCI / 2501  | Adult finger     |
| Keusable   | DCIP / 2502 | Pediatric finger |
| Disposable | Neo / 2514  | Infant foot/hand |

#### • Masimo SpO2 Extension cable

| Accessories                       | Model / PN           |
|-----------------------------------|----------------------|
| Rainbow RC-12 20pin Patient cable | Rainbow RC-12 / 2404 |

### 14.2 NIBP

#### • Disposable cuffs

| Model  | Patient category | Limb circumference (cm) | Bladder width (cm) |
|--------|------------------|-------------------------|--------------------|
| M1866A |                  | 3.1-5.7                 | 2.5                |
| M1868A | Necretal         | 4.3-8.0                 | 3.2                |
| M1870A | Inconatai        | 5.8-10.9                | 4.3                |
| M1872A |                  | 7.1-13.1                | 5.1                |

#### • Reusable cuffs

| Patient category | Limb circumference (cm) | Bladder width (cm) | PN          |
|------------------|-------------------------|--------------------|-------------|
| Large adult      |                         |                    | 15-100-0021 |
| Adult            | 25-35                   | 14.4               | 15-100-0019 |
| Small adult      | 20-28                   | 11                 | 15-100-0023 |
| Pediatric        | 13-20                   | 8                  | 15-100-0022 |
| Infant           | 10-18                   | 5                  | 15-100-0024 |
| Adult (Thigh)    |                         |                    | 15-100-0020 |
| Neonatal         | 6-11                    |                    | 15-100-0025 |

# 14.3 CO<sub>2</sub> (LoFlo)

| Accessories                                           | PN          |
|-------------------------------------------------------|-------------|
| LoFlo CO <sub>2</sub> sensor                          | 16-100-0016 |
| Airway adapter (adult)                                | 15-100-0045 |
| CO <sub>2</sub> nasal cannula (adult)                 | 15-100-0044 |
| CO <sub>2</sub> /O <sub>2</sub> nasal cannule (adult) | 15-100-0046 |
| CO <sub>2</sub> nasal cannule (pediatric)             | 15-100-0048 |
| CO <sub>2</sub> nasal cannule (infant)                | 15-100-0049 |
| CO <sub>2</sub> nasal cannule (infant)                | 15-031-0010 |

# 14.4 Temp

| Accessories         | PN                |
|---------------------|-------------------|
| Earcap (Disposable) | Probe Cover - 038 |

# 14.5 Barcode scanner

| Accessories     | Model  |
|-----------------|--------|
| Barcode scanner | FG2100 |

# **Appendix A Product Specifications**

# A.1 Safety Specifications

### A.1.1 Classification

| Classification of Protection against electric shock | Ι                                 |
|-----------------------------------------------------|-----------------------------------|
| Degree of protection against electric               | SpO <sub>2</sub> , NIBP, Temp :CF |
| shock                                               | CO <sub>2</sub> :BF               |
| Degree of protection against hazards of explosion   | Not suitable                      |
| Degree of protection against ingress<br>of liquid   | IPX1                              |
| Mode of operation                                   | Continuous                        |

#### Note:

I: Class I, internally and externally powered equipment.

CF: Type CF applied part

BF: Type BF applied part

Not suitable: Equipment is not suitable for use in the presence of flammable anesthetic mixture with air or with oxygen or nitrous oxide.

#### A.1.2 Environmental Specifications

| Tama and an          | Operating                  | (5∼40)°C                         |
|----------------------|----------------------------|----------------------------------|
| Temperature          | Transportation and Storage | (-20∼+55) °C                     |
| II                   | Operating                  | $15\% \sim 85\%$ (noncondensing) |
| Humidity             | Transportation and Storage | $10\% \sim 93\%$ (noncondensing) |
| Atmosphania Dragoura | Operating                  | (700~1060) hPa                   |
| Aunospheric Pressure | Transportation and Storage | (500~1060) hPa                   |

| Input voltage | AC (100-240) V, (50/60) Hz |
|---------------|----------------------------|
| Input power   | 70VA                       |
| Fuse          | T1.6AL/250V, 2-Φ5×20mm     |

## A.1.3 Power Specifications

# **A.2 Physical Specifications**

| Part        | Weight (kg)                                | Size (W×H×D) (mm) |
|-------------|--------------------------------------------|-------------------|
| Mainframe   | About 2.5 (Including a lithium battery)    | <160×130×260      |
| Temp module | About 0.16 (Including the connecting wire) | 153×40.5×60       |

# A.3 Hardware Specifications

## A.3.1 Display

| Туре              | Color TFT LCD       |
|-------------------|---------------------|
| Size (diagonal)   | 7 inch              |
| Resolution        | 234×480 pixels      |
| Anti-glare screen | With                |
| LCD switch        | With                |
| Temp module       |                     |
| Туре              | black and white LCD |
| Size              | 1.2 inch            |

#### A.3.2 Recorder

| Туре               | Thermal dot array |
|--------------------|-------------------|
| Paper width        | 50 mm             |
| Recording width    | 40 mm             |
| Recording speed    | 25 mm/s           |
| Recording waveform | double tracks     |

## A.3.3 Battery

| Туре                            | Rechargeable lithium ion battery                                                                                                    |
|---------------------------------|----------------------------------------------------------------------------------------------------|
| Size                            | 105mm×78mm×20mm                                                                                                    |
| Weight                          | <360 g                                                                                                    |
| Quantity                        | 1                                                                                                    |
| Rated voltage                   | 11.1 VDC                                                                                                    |
| Capability                      | 4000 mAh                                                                                                    |
| Operating time                  | 8 hours<br>Using a new and fully charged battery at 25°C ambient<br>temperature, connecting SpO <sub>2</sub> sensor and NIBP work on<br>AUTO mode for 15 minutes interval. |
| Charge time                     | 6h to 100% (Standby)                                                                                                    |
| Turn off delay                  | 5 min -15 min after the low battery alarm first occurs.                                                                                                    |
| Indicator of battery capability | With                                                                                                    |

### A.3.4 Mainframe LED

| Physiological alarm<br>indicating lamp | 1 (Yellow/Red)                                                                       |
|----------------------------------------|--------------------------------------------------------------------------------------|
| Technical alarm indicating lamp        | 1(Blue)                                                                              |
| Power indicating lamp                  | 1(Green/Orange)                                                                      |
|                                        | Green: When powered with AC, it lights green while turn on and off the monitor.      |
|                                        | Orange : When powered with battery, it lights orange only while turn on the monitor. |
| Battery charging indicating lamp       | 1 (Orange)                                                                           |

## A.3.5 Audio indicating

| Speaker        | Gives audible alarm, QRS tone;<br>Supports Pitch Tone and multi-level volume; |  |
|----------------|-------------------------------------------------------------------------------|--|
|                | Alarm tones meet the requirement of IEC 60601-1-8.                            |  |
| Alarm pressure | 45 dB to 85 dB. Testing place is 1 meter from the tone.                       |  |

## A.3.6 Input device

| Function button | 5, NIBP, record, suspend/silence, screen switch and power switch |
|-----------------|------------------------------------------------------------------|
| Knob            | With                                                             |
| Barcode scanner | Optional                                                         |
| Temp module     |                                                                  |
| Button          | 1, START                                                         |

#### A.3.7 Connectors

| Center computer connector     | RJ-45, 10M/100M, TCP/IP                                   |
|-------------------------------|-----------------------------------------------------------|
| Serial port                   | RS232 serial port                                         |
| Nurse call                    | Nurse call connector                                      |
| Equipotential grounding point | 1                                                         |
| USB connector                 | Barcode scanner or other USB devices supported by monitor |
| SD card connector             | reserved connector                                        |
| Wireless network              | reserved connector                                        |
| Temp module connector         | Temp probe connector                                      |

## A.3.8 Signal Output

| Nurse call output      |                                             |
|------------------------|---------------------------------------------|
| Drive mode             | Relay                                       |
| Electric specification | $\leq 60W, \leq 2A, \leq 36VDC, \leq 25VAC$ |
| Isolated voltage       | 1500VAC                                     |
| Signal type            | N.C., N.O.                                  |

## A.3.9 Data Storage

| Clinic Mode                         |           |
|-------------------------------------|-----------|
| Patient quantity                    | 1000      |
| Recording number                    | 16000     |
| Single patient clinic record number | (1-16000) |

| Monitor Mode              |                                                                                                    |
|---------------------------|----------------------------------------------------------------------------------------------------|
| Patient quantity          | 1                                                                                                    |
| Trend data                | <ul> <li>3 kinds resolution: 1Min, 5Min, 10Min.</li> <li>1Min: can store 96 hours</li> <li>5 Min: can store 480 hours</li> <li>10 Min: can store 960 hours</li> </ul> |
| Alarm events              | 1000                                                                                                    |
| NIBPmeasurement<br>record | 5000                                                                                                    |

# **A.4 Measurement Specifications**

# A.4.1 SpO<sub>2</sub>

#### • Digital SpO<sub>2</sub> module

| Measurement technic          | Digital SpO <sub>2</sub> technic                              |
|------------------------------|---------------------------------------------------------------|
| Monitoring parameters        | SpO <sub>2</sub> and PR                                       |
| SpO <sub>2</sub>             |                                                               |
| Measurement range            | (0~100) %                                                     |
| Resolution                   | 1%                                                            |
| Accuracy                     | ±2% (70~100)% SpO2                                            |
|                              | $(0\sim69)$ % unspecified                                     |
| PR                           |                                                               |
| Measurement range            | (25~255) bpm                                                  |
| Resolution                   | 1 bpm                                                         |
| Accuracy                     | $\pm 1\%$ or $\pm 1$ bpm, whichever is the greater            |
| SpO <sub>2</sub> alarm range | $(0 \sim 100)$ %, high/low limit can be adjusted continuously |
| PR alarm range               | $(0\sim300)$ bpm, high/low limit can be adjusted continuously |

#### • Nellcor SpO2 module

| Measurement technic   | Nellcor SpO <sub>2</sub> technic |
|-----------------------|----------------------------------|
| Monitoring parameters | SpO <sub>2</sub> and PR          |
| SpO <sub>2</sub>      |                                  |
| Measurement range     | (0.100)0/                        |
| Resolution            | $(0 \sim 100)\%$                 |

| Accuracy                     | 1%                                                                |
|------------------------------|-------------------------------------------------------------------|
|                              | $\pm 2\% ((70 \sim 100)\% \text{ SpO}_2) \text{ (adult)}$         |
|                              | $\pm 3\% ((70 \sim 100)\% \text{ SpO}_2) \text{ (neonate)}$       |
|                              | $\pm 2\% ((70 \sim 100)\% \text{ SpO}_2) \text{ (low perfusion)}$ |
|                              | unspecified $(0 \sim 69)\%$                                       |
| PR                           |                                                                   |
| Measurement range            | (20~300) bpm                                                      |
| Resolution                   | 1 bpm                                                             |
| Accuracy                     | $\pm 1\%$ or $\pm 1$ bpm, whichever is the greater                |
| SpO <sub>2</sub> alarm range | $(0 \sim 100)$ %, high/low limit can be adjusted continuously     |
| PR alarm range               | $(0\sim300)$ bpm, high/low limit can be adjusted continuously     |

## • Masimo SpO<sub>2</sub> module

| Measurement range | 0%~100%                                                                                                    |  |
|-------------------|----------------------------------------------------------------------------------------------------|--|
| Resolution        | 1%                                                                                                    |  |
| Accuracy          | $70\% \sim 100\%$ : $\pm 2\%$ (Adult/Pediatric, non-motion conditions) $70\% \sim 100\%$ : $\pm 3\%$ (Neonate, non-motion conditions) $70\%$ to $100\%$ : $\pm 3\%$ (motion conditions) $0\% \sim 69\%$ , undefined |  |
| Average time      | 2s-4s, 4s-6s, 8s, 10s, 12s, 14s, 16s                                                                                                    |  |
| PR                |                                                                                                    |  |
| Measurement range | $25 \text{ bpm} \sim 240 \text{ bpm}$                                                                                                    |  |
| Accuracy          | <pre>±3 bpm (non-motion conditions)<br/>±5 bpm (motion conditions)</pre>                                                                                                    |  |
| Resolution        | 1 bpm                                                                                                    |  |
| SpCO              |                                                                                                    |  |
| Measurement range | 0% to 100%                                                                                                    |  |
| Accuracy          | 0% to 40%: $\pm$ 3% (non-motion conditions)<br>>40%, unspecified                                                                                                    |  |
| SpMet             |                                                                                                    |  |
| Measurement range | 0% to 100%                                                                                                    |  |
| Accuracy          | 0% to 15%: $\pm$ 1% (non-motion conditions)<br>>15%, unspecified                                                                                                    |  |
| PI                |                                                                                                    |  |
| Measurement range | 0.05% to 20%                                                                                                    |  |
| SpHb              |                                                                                                    |  |

| Measurement range | 0 g/dl to 25 g/dl                              |
|-------------------|------------------------------------------------|
|                   | 8 g/dl to 17 g/dl: ±1% (non-motion conditions) |
| Accuracy          | <8 g/dl or $>$ 17 g/dl, unspecified            |
| SpOC              |                                                |
| Measurement range | 0 ml/dl to 35 ml/dl                            |

# **A.4.2 NIBP**

| Measurement way         | Automatic oscillometry                                                         |                |                                        |
|-------------------------|--------------------------------------------------------------------------------|----------------|----------------------------------------|
|                         | Adult                                                                          | Sys            | (30~270) mmHg                          |
|                         |                                                                                | Dia            | (10~220) mmHg                          |
|                         |                                                                                | Мар            | (20~235) mmHg                          |
|                         |                                                                                | Sys            | (30~235) mmHg                          |
| Measurement range       | Pediatric                                                                      | Dia            | (10~220) mmHg                          |
|                         |                                                                                | Мар            | (20~225) mmHg                          |
|                         |                                                                                | Sys            | (30~135) mmHg                          |
|                         | Neonatal                                                                       | Dia            | (10~110) mmHg                          |
|                         |                                                                                | Мар            | (20~125) mmHg                          |
| Cuff pressure range     | (0~300) mmHg                                                                   |                |                                        |
| Resolution              | 1 mmHg                                                                         |                |                                        |
| Prossura accuracy       | Static: ±3 mmHg                                                                |                |                                        |
|                         | Clinic: Average error: ±5 mmHg, standard deviation: ≤8 mmHg                    |                |                                        |
| Unit                    | mmHg, kPa                                                                      |                |                                        |
| PR range                | (40~240) bpm                                                                   |                |                                        |
| PR Resolution           | 1bpm                                                                           |                |                                        |
|                         | The cuff wil                                                                   | l deflate auto | matically when power is off or time of |
| Criff ante defletion    | measurement is beyond 120 seconds (90 seconds for neonate) or the              |                |                                        |
| Cuff auto deflation     | cuff pressure is beyond the overpressure protection set by software            |                |                                        |
|                         | and hardware.                                                                  |                |                                        |
| Measurement time        | Normally, it is 20s to 45s (depending on HR and moving interference typically) |                |                                        |
| Overpressure protection |                                                                                |                |                                        |
| Adult                   | (297±3) mmHg                                                                   |                |                                        |
| Pediatric               | (252±3) mmHg                                                                   |                |                                        |
| Neonatal                | (147±3) mmHg                                                                   |                |                                        |

|                        | Sug  | $(0 \sim 300)$ mmHg, high/low limit can be adjusted |
|------------------------|------|-----------------------------------------------------|
| Alarm range Dia<br>Map | Sys  | continuously                                        |
|                        | Dia  | $(0\sim 300)$ mmHg, high/low limit can be adjusted  |
|                        |      | continuously                                        |
|                        | Mar  | $(0\sim 300)$ mmHg, high/low limit can be adjusted  |
|                        | wiap | continuously                                        |

# A.4.3 CO<sub>2</sub> (LoFlo)

#### • Microstream CO<sub>2</sub> module

| Measurement way                           | Infrared spectrum                                                                                                    |  |
|-------------------------------------------|----------------------------------------------------------------------------------------------------|--|
| Measurement mode                          | microstream                                                                                                    |  |
| Warm up time                              | Capnogram displayed in less than 15 s, at an ambient temperature of 25°C, full specifications within 2 minutes.                                                                                                    |  |
| Measurement range                         | (0~19.7) % (0~150 mmHg)                                                                                                    |  |
| Resolution                                | 0.1% or 1mmHg                                                                                                    |  |
| Stability                                 | Short term drift: ±0.8mmHg over four hours<br>Long term drift: Accuracy specification will be maintained over a 120<br>hour period.                                                                                                |  |
| Unit                                      | %, mmHg, kPa                                                                                                    |  |
| Accuracy (760mmHg,<br>temperature is 25℃) | 0 mmHg to 40 mmHg, ±2 mmHg<br>41 mmHg to 70 mmHg, ±5% of reading<br>71 mmHg to 100 mmHg, ±8% of reading<br>101 mmHg to 150 mmHg, ±10% of reading<br>(when RR >80 rpm, all the range is ±12% of reading)<br>Gas temperature at 25°C |  |
| Total system response<br>time             | <3s                                                                                                    |  |
| Sample flow rate and                      | Rate: 50 ml/min                                                                                                    |  |
| accuracy                                  | Accuracy: -7.5ml/min~+15ml/min                                                                                                    |  |
| Alarm range                               | $0\%\!\sim\!20.0\%(0mmHg\!\sim\!152mmHg$ ) , high/low limit can be adjusted continuously.                                                                                                    |  |
| Alarm accuracy                            | ±0.1% or ±1mmHg                                                                                                    |  |

#### • awRR

| Measurement range 0 rpm~150 rpm |  |
|---------------------------------|--|
|---------------------------------|--|

|                          | 0 rpm~70 rpm: ±1 rpm;                                            |
|--------------------------|------------------------------------------------------------------|
| Measurement accuracy     | 71 rpm~120 rpm: ±2 rpm;                                          |
|                          | 121 rpm~150 rpm: ±3 rpm.                                         |
| Alarm range and accuracy | Range: 0rpm~150rpm, high/low limit can be adjusted continuously. |
|                          | Accuracy: ±1 rpm                                                 |

# A.4.4 Temp

| Ambient temperature       | 10°C~40°C                                                                                                    |
|---------------------------|----------------------------------------------------------------------------------------------------|
| Measurement range         | 34.0°C~43.0°C                                                                                                    |
| Measurement part          | Ear cavity                                                                                                    |
| Unit                      | °C, °F                                                                                                    |
| Resolution                | 0.1°C/°F                                                                                                    |
| A                         | Between 35.0°C~42.0°C: ≤±0.2°C                                                                                                    |
| Accuracy                  | Beyond $35.0^{\circ}$ C~ $42.0^{\circ}$ C: $\leq \pm 0.3^{\circ}$ C                                                                      |
| clinical repeat accuracy  | $\leq \pm 0.3$ °C                                                                                                    |
| Measurement time          | $\leq 0.8s$                                                                                                    |
| Measurement interval time | 12s                                                                                                    |
| Standby time              | 40s                                                                                                    |
| Memory storage            | 10                                                                                                    |
|                           | The measured value is beyond the range: Alarm occurs when the value is lower than $34.0^{\circ}$ C or higher than $43.0^{\circ}$ C.      |
| Temp probe alarm          | The ambient temp is beyond the range: Alarm occurs when the ambient temp is lower than $10.0^{\circ}$ C or higher than $40.0^{\circ}$ C. |
|                           | Fever alarm: Alarm occurs when the measured value is higher than $37.5^{\circ}$ and lower than $43.0^{\circ}$ .                          |

# **Appendix B** Factory Defaults

# **B.1** Patient messages

| Patient messages | Factory Defaults |
|------------------|------------------|
| Туре             | Adult            |

## **B.2** Alarm

| Alarm setup       | Factory defaults |
|-------------------|------------------|
| ALM Volume        | 2                |
| Alarm paused time | 2min             |

# **B.3 Interface Setup**

| Interface setup | Factory defaults |
|-----------------|------------------|
| Brightness      | 3                |

# **B.4** SpO<sub>2</sub>

# **B.4.1 General Setups**

| SpO <sub>2</sub> setup               | Adult  | Pediatric | Neonatal |
|--------------------------------------|--------|-----------|----------|
| Alarm switch                         | On     |           |          |
| Alarm Level                          | Medium |           |          |
| Alarm Print                          | Off    |           |          |
| Average Time                         | 8s     |           |          |
| High alarm limit of SpO <sub>2</sub> | 100%   | 100%      | 95%      |
| Low alarm limit of SpO <sub>2</sub>  | 90%    | 90%       | 85%      |
| Desat Limit                          | 85%    |           |          |
| Pleth                                |        |           |          |
| Wave Speed                           | 25mm/s |           |          |
| Color                                | Yellow |           |          |

# **B.4.2 Special Setups (Masimo)**

| SpO <sub>2</sub> setup | Factory defaults |
|------------------------|------------------|
| Sensitivity Mode       | Normal           |
| Fast Sat Mode          | off              |
| Smart Tone Mode        | off              |
| Waveform Mode          | Resp.out         |
| Alarm Delay            | off              |
| SpHb Mode              | Arterial         |
| SpHb Average Time      | Long             |
| SpHb Precision         | 0.1              |
| SpHb Unit              | g/dL             |

## **B.5 NIBP**

| NIBP setup              | Adult    | Pediatric | Neonatal |
|-------------------------|----------|-----------|----------|
| Alarm switch            | On       |           |          |
| Alarm Level             | Medium   |           |          |
| Alarm Print             | Off      |           |          |
| High alarm limit of Sys | 160 mmHg | 120 mmHg  | 90 mmHg  |
| Low alarm limit of Sys  | 90 mmHg  | 70 mmHg   | 40 mmHg  |
| High alarm limit of Map | 110 mmHg | 90 mmHg   | 70 mmHg  |
| Low alarm limit of Map  | 60 mmHg  | 50 mmHg   | 25 mmHg  |
| High alarm limit of Dia | 90 mmHg  | 70 mmHg   | 60 mmHg  |
| Low alarm limit of Dia  | 50 mmHg  | 40 mmHg   | 20 mmHg  |
| Measure Mode            | Manual   |           |          |
| Unit                    | mmHg     |           |          |
| Interval                | 15 min   |           |          |
| Color                   | red      |           |          |
| Venipuncture Press      | 60 mmHg  | 40 mmHg   | 30 mmHg  |
| Inflation               | 170 mmHg | 130 mmHg  | 100 mmHg |

# B.6 CO<sub>2</sub> (LoFlo)

| CO <sub>2</sub> setup                 | Adult     | Pediatric | Neonatal |
|---------------------------------------|-----------|-----------|----------|
| Alarm switch                          | On        |           |          |
| Alarm Level                           | Medium    |           |          |
| Alarm Print                           | Off       |           |          |
| Limit Display                         | Off       |           |          |
| Unit                                  | mmHg      |           |          |
| High alarm limit of EtCO <sub>2</sub> | 50 mmHg   | 50 mmHg   | 45 mmHg  |
| Low alarm limit of EtCO <sub>2</sub>  | 20 mmHg   | 20 mmHg   | 30 mmHg  |
| High alarm limit of FiCO <sub>2</sub> | 4 mmHg    | 4 mmHg    | 4 mmHg   |
| High alarm limit of awRR              | 30 rpm    | 30 rpm    | 100 rpm  |
| Low alarm limit of awRR               | 8 rpm     | 8 rpm     | 30 rpm   |
| Scale                                 | 61 mmHg   |           |          |
| Wave Speed                            | 12.5 mm/s |           |          |
| Color                                 | White     |           |          |
| Apnea alarm time                      | 20s       |           |          |

# B.7 Temp

| Temp setup               | Factory defaults |
|--------------------------|------------------|
| Alarm switch             | On               |
| Alarm Level              | Medium           |
| Unit                     | °C               |
| High alarm limit of Temp | 39℃              |
| Low alarm limit of Temp  | 36℃              |

# Appendix C Alarm Messages

# C.1 Physiological alarm Messages

The third line in the cable is "Alarm level" of factory default, the ones with "\*" mean that the level can be changed by users.

#### • **SpO**<sub>2</sub>

| Alarm messages            | Cause                                                | Level    |  |
|---------------------------|------------------------------------------------------|----------|--|
| SpO <sub>2</sub> High     | SpO2 measuring value is above the high               |          |  |
|                           | alarm limit                                          | Modium * |  |
| SpO <sub>2</sub> Low      | $\mathrm{SpO}_2$ measuring value is below the low    | Wedrum   |  |
|                           | alarm limit                                          |          |  |
| SpO <sub>2</sub> Desat    | SpO <sub>2</sub> measuring value is too low.         | High     |  |
| PR High                   | PR measuring value is above the high                 |          |  |
|                           | alarm limit                                          | Madium * |  |
| PR Low                    | PR measuring value is below the low                  | Wedlum * |  |
|                           | alarm limit                                          |          |  |
| SpO <sub>2</sub> No Pulse | SpO <sub>2</sub> signal is predominantly invalid and | Uich     |  |
|                           | therefore cannot be analyzed                         | 111811   |  |

#### • NIBP

| Alarm messages | Cause                                  | Level    |
|----------------|----------------------------------------|----------|
| NIBP Sys High  | NIBP Sys measuring value is above high |          |
|                | alarm limit                            |          |
| NIBP Sys Low   | NIBP Sys measuring value is below low  |          |
|                | alarm limit                            |          |
| NIBP Dia High  | NIBP Dia measuring value is above high |          |
|                | alarm limit                            | Madium * |
| NIBP Dia Low   | NIBP Dia measuring value is below low  |          |
|                | alarm limit                            |          |
| NIBP Map High  | NIBP Map measuring value is above high |          |
|                | alarm limit                            |          |
| NIBP Map Low   | NIBP Map measuring value is below low  |          |
|                | alarm limit                            |          |

## • CO<sub>2</sub>

| Alarm messages         | Cause                                                 | Level    |
|------------------------|-------------------------------------------------------|----------|
| EtCO <sub>2</sub> High | EtCO2 measuring value is above high alarm             |          |
|                        | limit.                                                |          |
| EtCO <sub>2</sub> Low  | EtCO <sub>2</sub> measuring value is below low alarm  |          |
|                        | limit.                                                |          |
| FiCO <sub>2</sub> High | FiCO <sub>2</sub> measuring value is above high alarm | Madium * |
|                        | limit.                                                | Medium * |
| awRR High              | awRR measuring value is above high alarm              |          |
|                        | limit.                                                |          |
| awRR Low               | awRR measuring value is above high alarm              |          |
|                        | limit.                                                |          |
| CO <sub>2</sub> Apnea  | No breath is detected in the set period.              | High     |

# • Temp

| Alarm messages | Cause                                           | Level     |
|----------------|-------------------------------------------------|-----------|
| Temp High      | Temp measuring value is above high alarm limit. | Madines * |
| Temp Low       | Temp measuring value is below low alarm limit.  | Medium    |

# C.2 Technical alarm Messages

# • System

| Alarm messages     | Cause                                                                                  | Level  |
|--------------------|----------------------------------------------------------------------------------------|--------|
| Battery Failure    | Battery failure or no battery.                                                         | Low    |
| Battery Low        | Voltage of battery is too low.                                                         | Medium |
| SD Write Protected | SD memory card is write-protect.                                                       | Low    |
| SD Unknowpart      | The inserted SD card is unrecognized.                                                  | Low    |
| SD Write Error     | SD card is miswriting.                                                                 |        |
| SD No Space        | SD card has no space.                                                                  | Medium |
| Flash No Space     | Interior flash has no space.                                                           |        |
| Recorder Error     | No paper in the recorder when recording<br>or the recorder door is open or recorder is | Low    |
|                    | absent.                                                                                |        |

# • SpO<sub>2</sub>

| Alarm messages                | Cause                                                                       | Level  |
|-------------------------------|-----------------------------------------------------------------------------|--------|
| SpO2 Sensor off               | SpO <sub>2</sub> sensor may be disconnected from the patient or the monitor | Medium |
| SpO <sub>2</sub> sensor error | SpO <sub>2</sub> sensor failure                                             | Low    |
| SpO <sub>2</sub> signal weak  | SpO <sub>2</sub> signal is weak.                                            | LOW    |

# • Masimo SpO<sub>2</sub> module

| Alarm messages          | Cause                                   | Level |
|-------------------------|-----------------------------------------|-------|
| SpO2 No cable           | No cable connected                      |       |
| SpO2 Replace cable      | Cable life expired;                     | -     |
|                         | Cable is defective                      |       |
| SpO2 Incompatible cable | Cable is incompatible                   |       |
| SpO2 Unrecognized cable | Cable is unrecognized                   | -     |
| SpO2 No sensor          | No sensor connected                     | -     |
| SpO2 Replace sensor     | Sensor life expired;                    | -     |
|                         | Sensor is defective                     |       |
| SpO2 Invalid sensor     | Sensor is incompatible;                 |       |
|                         | Sensor is unrecognized                  |       |
| SpO2 No tape            | No tape                                 |       |
| SpO2 Replace tape       | Tape life expired                       |       |
|                         | Tape is defective                       |       |
| SpO2 Invalid tape       | Tape is incompatible;                   |       |
|                         | Tape is unrecognized                    | Low   |
| SpO2 Sensor Calibrating | Sensor is calibrating                   |       |
| SpO2 Sensor off         | Sensor may be disconnected from patient |       |
| SpO2 Pulse search       | Searching pulse                         |       |
| SpO2 Interference       | Interference detected                   |       |
| SpO2 Low perfusion      | Low perfusion index                     |       |
| SpO2 Demo Mode          | The monitor is at demo mode             |       |
| SpO2 Check sensor       | Check sensor is connecting              |       |
| SpO2 Low SIQ            | SpO2 Signal IQ is low                   |       |
| SpO2 Low PR SIQ         | PR Signal IQ is low                     | -     |
| SpO2 Low PI SIQ         | PI confidence is low                    |       |
| SpO2 Low SpCO SIQ       | SpCO Signal IQ is low                   |       |
| SpO2 Low SpMet SIQ      | SpMet Signal IQ is low                  |       |
| SpO2 Low SpHb SIQ       | SpHb Signal IQ is low                   |       |
| SpO2 Low SpOC SIQ       | SpOC Signal IQ is low                   |       |

| SpO2 Low PVI SIQ         | PVI Signal IQ is low              |
|--------------------------|-----------------------------------|
| SpO2 Board Failure       | SpO2 board is failure             |
| SpO2 Failure             | SpO2 module is failure            |
| SpO2 Communication Error | SpO2 communication is error       |
| SpO2 Enter Programming   | SpO2 is entering programming mode |
| Mode                     |                                   |
| SpO2 Weak signal         | SpO2 signal is weak               |
| SpO2 PR Over 239bpm      | SpO2 PR is over 239bpm            |

## • NIBP

| Alarm messages      | Cause                                                                                                    | Level |
|---------------------|----------------------------------------------------------------------------------------------------|-------|
| Self-test Failed    | Transducer or other hardware failure.                                                                                                    |       |
| Loose Cuff          | <ol> <li>Cuff is completely unwrapped.</li> <li>The cuff is not connected.</li> <li>Adult cuff used in neonate mode.</li> </ol>                                                                                       |       |
| Air Leak            | Air leak in pneumatics, hose, or cuff.                                                                                                    |       |
| Air Pressure Error  | Unable to maintain stable cuff pressure, e.g. kinked hose.                                                                                                    |       |
| Weak Signal         | Very weak patient signal due to a loosely<br>wrapped cuff. The pulse of patient is too<br>weak.                                                                                                    |       |
| Range Exceeded      | Measurement range exceeds module specification.                                                                                                    |       |
| Excessive Motion    | <ol> <li>Too many retries due to interference of<br/>motion artifact.</li> <li>Signal is too noisy during measurement,<br/>e.g. patient has severe tremor.</li> <li>Irregular pulse rate, e.g. arrhythmia.</li> </ol> | Low   |
| Overpressure Sensed | Cuff pressure exceeds the specified high<br>safety limit. Could be due to rapid<br>squeezing or bumping of cuff.                                                                                                    |       |
| Signal Saturated    | Large motion artifact that saturates the BP amplifier's amplitude handing capability.                                                                                                    |       |
| Pneumatic Leak      | Module reports Air Leakage failure while<br>in the Pneumatic Test mode.                                                                                                    |       |
| System Failure      | Module occurs abnormal processor event.                                                                                                    |       |
| Time Out            | Measurement took more than 120 seconds in adult, 90 seconds in neonate mode.                                                                                                    |       |
| Cuff Type Err       | Neonate cuff is used in adult mode.                                                                                                    |       |

## • CO<sub>2</sub>

| Alarm messages                         | Cause                                                                                                    | Level |
|----------------------------------------|----------------------------------------------------------------------------------------------------|-------|
| CO <sub>2</sub> sensor off             | CO <sub>2</sub> sensor is off patient or off the monitor.                                                | Low   |
| Check airway adapter                   | CO <sub>2</sub> airway adapter is disconnected with CO <sub>2</sub> sensor.                              | Low   |
| CO <sub>2</sub> measurement over range | CO <sub>2</sub> measurement is over range and need verify zero.                                          |       |
| Zero Required                          | Sensor or module is not initialized.                                                                     |       |
| Check CO <sub>2</sub> Sampling Line    | Sampling tube is occluded or damaged;<br>Sampling tube is kinked or pinched;<br>Exhaust tube is blocked. | Low   |
| CO <sub>2</sub> sensor error           | CO <sub>2</sub> sensor is error.                                                                         |       |
| Sensor no initialized                  | Sensor or module is not initialized.                                                                     |       |

## • Temp

| Alarm messages                    | Cause                                                | Level |
|-----------------------------------|------------------------------------------------------|-------|
| Temp Sensorerror1                 | The temp sensor is error.                            |       |
| Temp Sensorerror2                 | The temp sensor is error.                            |       |
| Temp OverrangeUp                  | The measurement value is higher than $43^{\circ}$ C. |       |
| Temp OverrangeDown                | The measurement value is lower than $34^{\circ}$ C.  | Low   |
| Temp Environment<br>OverrangeUp   | The ambient temp is higher than $40^{\circ}$ C.      |       |
| Temp Environment<br>OverrangeDown | The ambient temp is lower than $10^{\circ}$ C.       |       |
| Temp Disconnect                   | The temp probe is disconnected.                      |       |

# C.3 Prompt Messages

# • System

| Messages  | Cause                              | Level    |
|-----------|------------------------------------|----------|
| Recording | Recorder is in printing operation. | No level |

# • SpO<sub>2</sub>

| Messages            | Cause                                           | Level    |
|---------------------|-------------------------------------------------|----------|
| Search pulse        | SpO <sub>2</sub> module is searching for pulse. | No loval |
| Motion interference | Patient movement is too much.                   |          |

### • NIBP

| Messages            | Cause                                   | Level    |
|---------------------|-----------------------------------------|----------|
| Software Overpress  | NIBP is testing Software Over-Pressure. | No loval |
| Hardware Overpress  | NIBP is testing Hardware Over-Pressure. | No level |
| Manometer           | NIBP is testing Manometer.              |          |
| Air Leakage Testing | NIBP is testing Air Leakage.            | No level |
| Venipuncture        | NIBP is in venipuncture.                |          |

## • CO<sub>2</sub>

| Messages                       | Cause                   | Level     |
|--------------------------------|-------------------------|-----------|
| Zero in Progress               | Zeroing is in progress. | No loval  |
| CO <sub>2</sub> Sensor Warm Up | Module is warming up.   | ino ievei |

Product name: Vital Signs Monitor

Product type: V6

Manufacture for BIOLIGHT MEDITECH USA

Address: 533 Broadhollow Road Ste B-24, Melville, 11747

New York

Fax: 888-785-8948

Toll-free consultation hot line: 888-82-BLTUSA (888-822-5887)

Post code: 519085

PN: 22-038-0002